Руководство пользователя OpenBPM

## Оглавление

| Список терминов и сокращений                             | 2  |
|----------------------------------------------------------|----|
| Взаимосвязь компонент OpenBPM                            | 3  |
| Работа с OpenBPM Studio                                  | 4  |
| Studio: Редактор бизнес-процессов                        | 4  |
| Studio: Редактор логики принятия решений                 | 5  |
| Studio: Пользовательские формы                           | 6  |
| Studio: Сервисы                                          | 8  |
| Studio: Настройки                                        | 9  |
| Работа с OpenBPM Engine                                  | 11 |
| Работа с OpenBPM Workspace                               | 13 |
| Workspace: Проекты                                       | 13 |
| Workspace: Рабочее пространство                          | 14 |
| Workspace: Рабочее пространство \ Проекты                | 15 |
| Workspace: Рабочее пространство \ Диаграммы              | 15 |
| Workspace: Рабочее пространство \ Пользовательские формы | 17 |
| Workspace: Администрирование                             | 21 |
| Workspace: Настройки                                     |    |
| Workspace: Безопасность                                  | 24 |
| Workspace: Работа с данными                              |    |
| Работа с OpenBPM Tasklist                                | 27 |
| Tasklist: Дашборд                                        | 27 |
| Tasklist: Пользовательские задачи                        | 27 |
| Tasklist: Процессы                                       |    |
| Работа с OpenBPM Control                                 |    |
| Control: Авторизация и структура разделов                |    |
| Control: Дашборд                                         |    |
| Control: Процессы                                        |    |
| Control: Экземпляры процессов                            |    |
| Control: Пользовательские задачи                         |    |
| Control: Инциденты                                       |    |
| Control: ВРМ-движки                                      | 40 |

# Список терминов и сокращений

| Бэкенд      | (англ. backend) — программная часть сервиса, отвечающая за функционирование его внутренней части.                                                         |
|-------------|----------------------------------------------------------------------------------------------------|
| Open source | Программное обеспечение с открытым исходным кодом. Исходный код таких программ доступен для просмотра, изучения и изменения.                              |
| Фреймворк   | Программная платформа, определяющая структуру и архитектуру приложения. "Каркас" приложения.                                                              |
| API         | (англ. Application Programming Interface) — программный интерфейс приложения. Описание способов взаимодействия различных частей приложения друг с другом. |
| IDE         | (англ. Integrated Development Environment) - интегрированная среда разработки                                                                             |
| BPM         | (англ. Business Process Management) - управление бизнес-процессами                                                                                        |
| BPMS        | (англ. Business Process Management System) - система управление бизнес-процессами                                                                         |
| BPMN        | (англ. Business Process Model and Notation) - система условных обозначений (нотация) и их описания в XML для моделирования бизнес-процессов               |
| JSON        | (англ. JavaScript Object Notation) - текстовый формат обмена данными.<br>Используется для хранения и передачи данных между системами и<br>приложениями    |
| DMN         | (англ. Decision Model and Notation) - стандарт для моделирования и управления бизнес-решениями                                                            |

## Взаимосвязь компонент ОрепВРМ

Платформа OpenBPM состоит из набора компонент - инструментариев, которые могут быть использованы как совместно, так и по отдельности. Для всех компонент платформы используется одна и та же нотация описания бизнес-процессов - BPMN 2.0, которая позволяет создавать исполняемые бизнес-процессы, а также стандарт DMN для описания бизнес-правил и их взаимодействия.

В состав ОрепВРМ входят:

- 1. OpenBPM Studio студия для создания процессных приложений, расширение среды разработки для IDE.
- 2. OpenBPM Engine процессный движок платформы, предназначенный для исполнения диаграмм бизнес-процессов, описанных в нотации BPMN 2.0.
- 3. OpenBPM Workspace автоматизированное рабочее место для аналитиков, включающее дизайнер бизнес-процессов в нотации BPMN 2.0, средства отладки исполняемых бизнес-процессов, интеграцию с репозиторием бизнес-процессов, элементы интеллектуальной разработки процессов.
- 4. OpenBPM Tasklist веб-сервис для работы с задачами пользователей, назначаемых при исполнении бизнес-процессов на движке OpenBPM Engine.
- 5. OpenBPM Control веб-сервис для управления исполнением бизнес-процессов, запущенных на BPM-движке OpenBPM Engine или совместимых с ним.

## Работа с OpenBPM Studio

При создании в IDE проекта с подключенным расширением (плагином) OpenBPM Studio открывается стартовый экран, содержащий информацию о среде разработки и плагине, краткое описание продукта OpenBPM, ссылки на сообщества OpenBPM в социальных сетях.

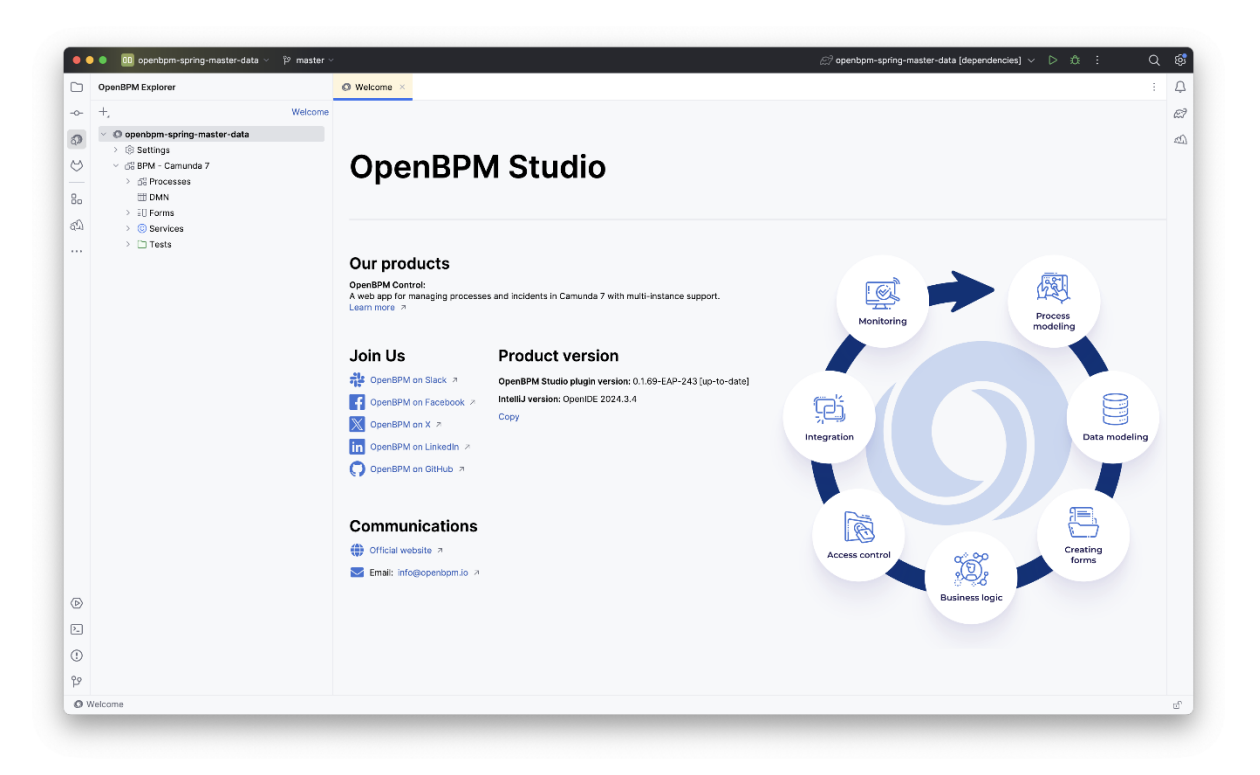

В разделе настроек указываются параметры подключения к репозиторию проектов, в котором хранятся диаграммы и пользовательские формы. За счет использования единого репозитория пользователи OpenBPM Studio и OpenBPM Workspace получают возможность совместной асинхронной работы с одними и теми же объектами автоматизации бизнес-процесса – диаграммами и пользовательскими формами.

#### Studio: Редактор бизнес-процессов

ОрепВРМ Studio позволяет создавать и редактировать бизнес-процессы в нотации ВРМN 2.0 с помощью визуального редактора. Для создания диаграммы бизнес-процесса необходимо открыть подраздел «Процессы» и нажать кнопку «Создать», а для редактирования – в том же разделе выбрать диаграмму из списка доступных.

Визуальный редактор поддерживает стандарт описания бизнес-процессов BPMN 2.0, включая работу со всеми типовыми элементами нотации:

- стартовое событие,
- промежуточное событие,

- завершающее событие,
- шлюз,

- задачи, в том числе сервисные (исполняемые системой) и пользовательские (исполняемые пользователем с использованием пользовательских форм в системе),

- подпроцесс,
- пулы,
- дорожки,
- соединительные элементы.

Редактор бизнес-процессов позволяет для каждого элемента задать свойства, необходимые для последующего исполнения бизнес-процесса, а также сохранять и импортировать диаграммы с локального устройства работающего с ней пользователя. Форматом хранения диаграмм бизнес-процесса является xml.

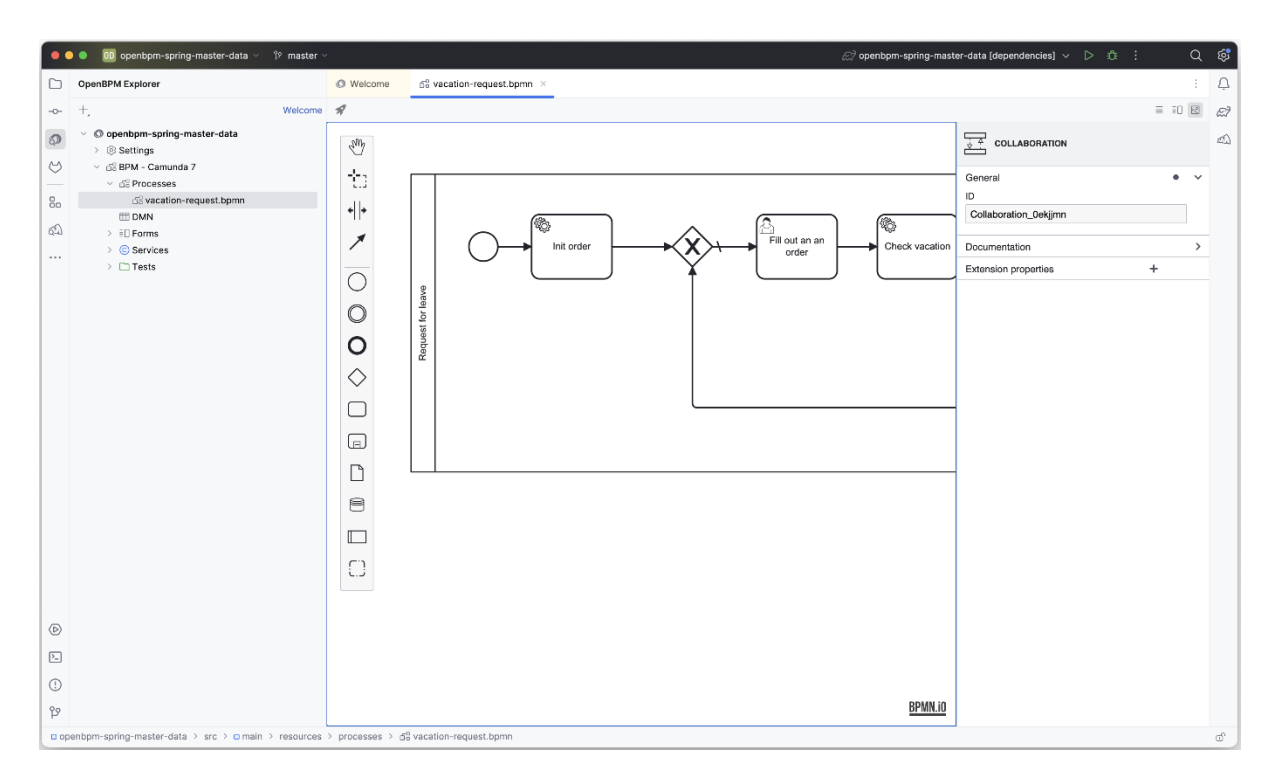

#### Studio: Редактор логики принятия решений

Для описания логики принятия решений в OpenBPM используется стандарт DMN, использующий таблицы решений. В них на основании исходных данных (input) генерируется результат (output), и к каждой строке возможно добавлении аннотации, не участвующей в логике принятия решения, но являющейся комментарием для разработчика.

DMN является дополнением к стандарту описания бизнес-процессов BPMN 2.0, позволяющим упросить диаграммы бизнес-процессов за счет отдельного описания

логики выбора вариантов действий. Для работы с DMN в OpenBPM Studio реализован визуальный редактор таблиц решений, расположенный в пункте меню «DMN». Редактор позволяет добавлять и удалять строки таблицы решений, осуществлять хранение таблицы DMN в репозитории и выгрузку изменений в движок бизнес-процесса.

| •    | 🛛 🔍 🕕 openbpm-spring-master-data 🗸 🖗 master 🤟                                          | ⊘? openbpm-spring-master-data [depe                                                                                          | ndencies] v D 🔅 : Q          | \$  |
|------|----------------------------------------------------------------------------------------|----------------------------------------------------------------------------------------------------|------------------------------|-----|
|      | OpenBPM Explorer                                                                       | ion.java 💿 EmailServiceImpLjava 💿 ScriptConfiguration.java 💿 NotifyRejectionDelegate.java 💿 InitVacationRequestDelegate.java | ♦ discount-table.dmn.xml × ∨ | Ą   |
| -0-  | +, Welcome                                                                             | A                                                                                                    | = 10 🖻                       | E.7 |
| ø    | O openbpm-spring-master-data                                                           | View DRD                                                                                                    |                              | 40  |
| అ    | <ul> <li>✓ Securitys</li> <li>✓ SBPM - Camunda 7</li> <li>✓ SProcesses</li> </ul>      | discount-table Hit policy: Unique v                                                                                          |                              |     |
| 80   | d8 vacation-request.bpmn                                                               | When Then                                                                                                    |                              |     |
| ŝ    | > III DMN                                                                              | input_1 Output 1 Annotations                                                                                                 |                              |     |
|      | E coordination-form                                                                    | + -                                                                                                    |                              |     |
|      | <ul> <li>© Services</li> </ul>                                                         |                                                                                                    |                              |     |
|      | ScriptConfiguration.java io.openbpm.client<br>NotifyRejectionDelegate java io.openbpm. |                                                                                                    |                              |     |
|      | © InitVacationRequestDelegate.java lo.open                                             |                                                                                                    |                              |     |
|      | EmailServiceImpl.java lo.openbpm.client.o OpenbpmSpringMasterDataApplication iav       |                                                                                                    |                              |     |
|      | SecurityConfiguration.java io.openbpm.cliv                                             |                                                                                                    |                              |     |
|      | MailConfiguration.java io.openbpm.client.c                                             |                                                                                                    |                              |     |
|      | C OpenbpmSpringMasterDataApplicationTes                                                |                                                                                                    |                              |     |
|      |                                                                                        |                                                                                                    |                              |     |
|      |                                                                                        |                                                                                                    |                              |     |
|      |                                                                                        |                                                                                                    |                              |     |
|      |                                                                                        |                                                                                                    |                              |     |
|      |                                                                                        |                                                                                                    |                              |     |
|      |                                                                                        |                                                                                                    |                              |     |
|      |                                                                                        |                                                                                                    |                              |     |
| ⊘    |                                                                                        |                                                                                                    |                              |     |
| ۶.,  |                                                                                        |                                                                                                    |                              |     |
| ()   |                                                                                        |                                                                                                    | BPMN.io                      |     |
| 양    |                                                                                        | Designer Текст                                                                                                    |                              |     |
| 0 op | enbpm-spring-master-data $>$ src $>$ $\bigcirc$ main $>$ resources                     | → dmn > � discount-table.dmn.xml                                                                                             |                              | ď   |

### Studio: Пользовательские формы

OpenBPM Studio, помимо управления диаграммами бизнес-процессов, позволяет создавать и редактировать пользовательские формы, предназначенные для выполнения пользовательских задач пользователями конечного приложения.

Пользовательская форма является клиентским браузерным приложением, предназначенным для запуска в составе OpenBPM Tasklist, основанным на типовых элементах пользовательских интерфейсов. Пользовательская форма обеспечивает возможность пользователя производить действия внутри процессного приложения. Для создания и редактирования пользовательских форм в OpenBPM Studio реализован визуальный редактор.

Для работы с пользовательской формой необходимо перейти в раздел «Пользовательские формы», выбрать для редактирования существующую или создать новую пользовательскую форму.

|            | 🔹 🕕 openbpm-spring-master-data 🗸                                                                                                    | ° master ∨  |                     |                             |                |        | <i>ଙ୍ଗ</i> openbpm-spring-maste           | r-data [d    | ependencies] -> D 🔅 🗄  | Q 🕸    |  |  |  |              |  |  |                |  |  |  |
|------------|----------------------------------------------------------------------------------------------------|-------------|---------------------|-----------------------------|----------------|--------|-------------------------------------------|--------------|------------------------|--------|--|--|--|--------------|--|--|----------------|--|--|--|
|            | OpenBPM Explorer                                                                                                    | X I -       | Welcome             | ie8 vao                     | ation-request  | .bpmn  | E coordination-form.form ×                | :            | OpenBPM Form Inspector | Ą      |  |  |  |              |  |  |                |  |  |  |
| -0-        | -o- +,                                                                                                    |             | *                   |                             |                |        | =                                         | :0 🛛         | Qr                     | œ?     |  |  |  |              |  |  |                |  |  |  |
| Ø          | O openbpm-spring-master-data                                                                                                    |             | Components          | 5                           |                |        | Coordination                              |              | ─      ─               | ue 🖒   |  |  |  |              |  |  |                |  |  |  |
| 3          | <ul> <li>Seconds</li> <li>Seconds</li></ul>                                                                                                    |             | Q. Search co        | mponents                    |                |        | Coordination                              |              | V General              | form = |  |  |  |              |  |  |                |  |  |  |
| 0          | <ul> <li>init Processes</li> <li>init Processes</li> </ul>                                                                                                    |             | Input               |                             |                |        |                                           |              |                        | -      |  |  |  |              |  |  |                |  |  |  |
| 60<br>(Lja | III DMN<br>~ EI Forms                                                                                                    |             | Text field          | Text area                   | :<br>Number    | 8      | Number                                    |              |                        |        |  |  |  |              |  |  |                |  |  |  |
|            | Coordination-form  Coordination-form  Coordination |             | Date time           | { <i>fx</i> }<br>Expression |                |        | Date           Date           Imm/dd/yyyy |              |                        |        |  |  |  |              |  |  |                |  |  |  |
|            |                                                                                                    |             | Selection           |                             |                |        | Applicant                                 |              |                        |        |  |  |  |              |  |  |                |  |  |  |
|            |                                                                                                    |             | Checkbox            | Checkbox<br>group           | Radio group    |        | Vacation type<br>Select                   |              |                        |        |  |  |  |              |  |  |                |  |  |  |
|            |                                                                                                    |             | <br>Select          | Tag list                    |                |        | Start date                                |              |                        |        |  |  |  |              |  |  |                |  |  |  |
|            |                                                                                                    |             |                     |                             |                |        |                                           |              |                        |        |  |  |  | Presentation |  |  | Number of days |  |  |  |
|            |                                                                                                    |             | ABC<br>Text view In | A<br>Image view             | Table          |        |                                           |              |                        |        |  |  |  |              |  |  |                |  |  |  |
|            |                                                                                                    |             | HTHL<br>HTML view   | <u>C</u><br>Spacer          | <br>Separator  |        | Comment                                   |              |                        |        |  |  |  |              |  |  |                |  |  |  |
|            |                                                                                                    |             | Containers          |                             |                |        |                                           |              |                        |        |  |  |  |              |  |  |                |  |  |  |
| (Þ)        |                                                                                                    |             | Group               | 000<br>Dynamic list         | Frame          |        | Coordination<br>Select                    |              |                        |        |  |  |  |              |  |  |                |  |  |  |
| (!)        |                                                                                                    |             | Action              |                             |                |        |                                           |              |                        |        |  |  |  |              |  |  |                |  |  |  |
| p          |                                                                                                    |             | -                   |                             |                |        | <u> 8</u> 2                               | <u>mn.iu</u> |                        |        |  |  |  |              |  |  |                |  |  |  |
| 0 op       | enbpm-spring-master-data > src > o main                                                                                                    | > resources | > process-form      | ns ≻ ≣∏ coo                 | rdination-form | n.form |                                           |              |                        | ď      |  |  |  |              |  |  |                |  |  |  |

Каждая форма в системе определяется ее обязательным уникальным атрибутом идентификатором, с помощью которого отслеживаются изменения формы. Идентификатор указывается в свойствах пользовательской формы.

В OpenBPM Studio поддерживаются стандартные компоненты пользовательских форм:

- 1. Ввода данных:
  - текстовое поле,
  - текстовая область,
  - число,
  - дата, время,
  - выражение.
- 2. Выбора:
  - чекбокс,
  - группа чексбоксов,
  - переключатель (radio button),
  - выпадающий список,
  - переключатель.
- 3. Представления данных:
  - текстовая метка

- рисунок
- таблица
- просмотре HTML
- отступ
- разделитель.
- 4. Контейнеры:
  - группа,
  - динамический список,
  - встроенная область (фрейм).
- 5. Действия:
  - кнопка.

Для всех стандартных компонентов поддерживается набор свойств, включающий следующие атрибуты:

- метка,
- описание,
- ключ для идентификации элемента,
- значение по умолчанию,
- доступность для редактирования,
- признак "только для чтения",
- условия доступности,
- расположение на странице (веб-форме).

После сохранения (производится автоматически) созданной или отредактированной формы для нее из списка пользовательских форм становится доступна возможность деплоя (кнопка с пиктограммой ракеты на экране списка пользовательских форм) в движок процессного приложения.

#### Studio: Сервисы

Раздел расширения OpenBPM Studio «Сервисы» предоставляет функции создания сервисов для реализации описанных в диаграммах бизнес-процессов сервисных задач – задач, выполнение которых инициируется при достижении соответствующего элемента на диаграмме бизнес-процесса.

Сервисы в OpenBPM Studio реализуются на языке Java, для их создания могут быть использованы все функции языка программирования, интегрированной среды разработки и фреймворка Jmix.

| ••    | ● 00 openbpm-spring-master-data ∽ 🍄 master ∨       | ,         |                                 |                           |                                     | ⊘ openbpm-spring-master-       | data [dependencie | s]∨ ▷ ĉ :               | Q         | . ¢ |
|-------|----------------------------------------------------|-----------|---------------------------------|---------------------------|-------------------------------------|--------------------------------|-------------------|-------------------------|-----------|-----|
|       | OpenBPM Explorer                                   | form      | SecurityConfiguration.java      | © EmailServiceImpl.java   | ScriptConfiguration.java            | © NotifyRejectionDelegate.java | InitVacation      | nRequestDelegate.java × | ~ :       | Ą   |
| -0-   | +, Welcome                                         | 1         | package io.openbpm.client.op    | enbpmspringmasterdata.    | delegate;                           |                                |                   |                         |           | 67  |
|       | O openbom-spring-master-data                       | 2         | import                          |                           |                                     |                                |                   |                         |           | ~   |
| 0,0   | >                                                  | 12        | import c                        |                           |                                     |                                |                   |                         |           | 50  |
| 8     | ✓ 68 BPM - Camunda 7                               | 13        | @Component = Nikita Shchienko   |                           |                                     |                                |                   |                         |           |     |
|       | ✓ di <sup>®</sup> Processes                        | 14 🚫 🚺    | public class InitVacationRec    | questDelegate implement   | s JavaDelegate {                    |                                |                   |                         |           |     |
| 80    | d8 vacation-request.bpmn                           | 15        |                                 |                           |                                     |                                |                   |                         |           |     |
| ~     | III DMN                                            | 16        | @Autowired                      |                           |                                     |                                |                   |                         |           |     |
| 97    | ✓ ±□ Forms                                         | 17        | protected userprovider u        | JSerProvider;             |                                     |                                |                   |                         |           |     |
|       | =0 coordination-form                               | 19        | Roverride ± Nikita Shchienk     | 0                         |                                     |                                |                   |                         |           |     |
|       | E request-form                                     | 28 O @    | public void execute(Dele        | gateExecution executio    | n) {                                |                                |                   |                         |           |     |
|       | <ul> <li>© Services</li> </ul>                     | 21        | DateTimeFormatter pa            | attern = DateTimeFormat   | ter. <i>ofPattern</i> ("ddMMyyyy"); |                                |                   |                         |           |     |
|       | C ScriptConfiguration.java io.openbpm.clien        | 22        | execution.setVariabl            | Le( s: "number", o: "V"   | + LocalDateTime.now().forma         | t(pattern));                   |                   |                         |           |     |
|       | NotifyRejectionDelegate.java lo.openDpm.           | 23        |                                 |                           |                                     |                                |                   |                         |           |     |
|       | C InitvacationRequestDelegate.java 10.open         | 24        | execution.setVariabl            | le( s: "applicant", ((Jw  | tUserProvider) userProvider         | ).getFullName());              |                   |                         |           |     |
|       | Constant Service Impl. Java 10.0pendpm.client.0    | 25        | execution.setVariabl            | let s. "initiator", (tow  | tuserrrovider) üserrrovider         | ).getCorrentOsername());       |                   |                         |           |     |
|       | SecurityConfiguration isva is openham cli          | 27        | DateTimeFormatter da            | teFormat = DateTimeFor    | matter.ofPattern("vvvv-MM-d         | ("b                            |                   |                         |           |     |
|       | MailConfiguration.java is openborn client.c        | 28        | execution.setVariabl            | le( s: "date", LocalDate  | Time.now().format(dateForma         | t));                           |                   |                         |           |     |
|       | <ul> <li>Tests</li> </ul>                          | 29        | }                               |                           |                                     |                                |                   |                         |           |     |
|       | C OpenbomSpringMasterDataApplicationTes            | 30        | }                               |                           |                                     |                                |                   |                         |           |     |
|       |                                                    |           |                                 |                           |                                     |                                |                   |                         |           |     |
|       |                                                    |           |                                 |                           |                                     |                                |                   |                         |           |     |
|       |                                                    |           |                                 |                           |                                     |                                |                   |                         |           |     |
|       |                                                    |           |                                 |                           |                                     |                                |                   |                         |           |     |
|       |                                                    |           |                                 |                           |                                     |                                |                   |                         |           |     |
|       |                                                    |           |                                 |                           |                                     |                                |                   |                         |           |     |
|       |                                                    |           |                                 |                           |                                     |                                |                   |                         |           |     |
|       |                                                    |           |                                 |                           |                                     |                                |                   |                         |           |     |
|       |                                                    |           |                                 |                           |                                     |                                |                   |                         |           |     |
|       |                                                    |           |                                 |                           |                                     |                                |                   |                         |           |     |
|       |                                                    |           |                                 |                           |                                     |                                |                   |                         |           |     |
| Ø     |                                                    |           |                                 |                           |                                     |                                |                   |                         |           |     |
| >     |                                                    |           |                                 |                           |                                     |                                |                   |                         |           |     |
|       |                                                    |           |                                 |                           |                                     |                                |                   |                         |           |     |
| (!)   |                                                    |           |                                 |                           |                                     |                                |                   |                         |           |     |
| p     |                                                    |           |                                 |                           |                                     |                                |                   |                         |           |     |
| o ope | nbpm-spring-master-data > src > o main > java > io | > openbpm | > client > openbpmspringmasterd | ata > delegate > 🕲 InitVa | cationRequestDelegate               |                                |                   | 1:1 LF UTF-8            | 4 пробела | 6   |

### Studio: Настройки

Раздел «Настройки» позволяет указать параметры соединения с ВРМ-движком, например, OpenBPM Engine, непосредственно из среды разработки, и включает параметры подключения к внешнему ВРМ-движку и параметры приложения.

Подключение к внешнему ВРМ-движком настраивается путем указания разработчиком параметров:

- базовый URL точки подключения (REST Endpoint),

- чекбокс необходимости аутентификации, если она требуется ВРМ-движком,

- переключатель типа аутентификации – НТТР Basic или токен. В зависимости от выбора будет необходимо указать, соответственно, пару логин-пароль или ключ подключения (строку),

- чекбокс «REST Client» для опционального подключения одноименного альтернативного модуля взаимодействия с BPM-движком, созданным сообществом Camunda 7.

После заполнения параметров подключения появляется возможность проверить соединение по соответствующей кнопке, сохранить или отменить изменения.

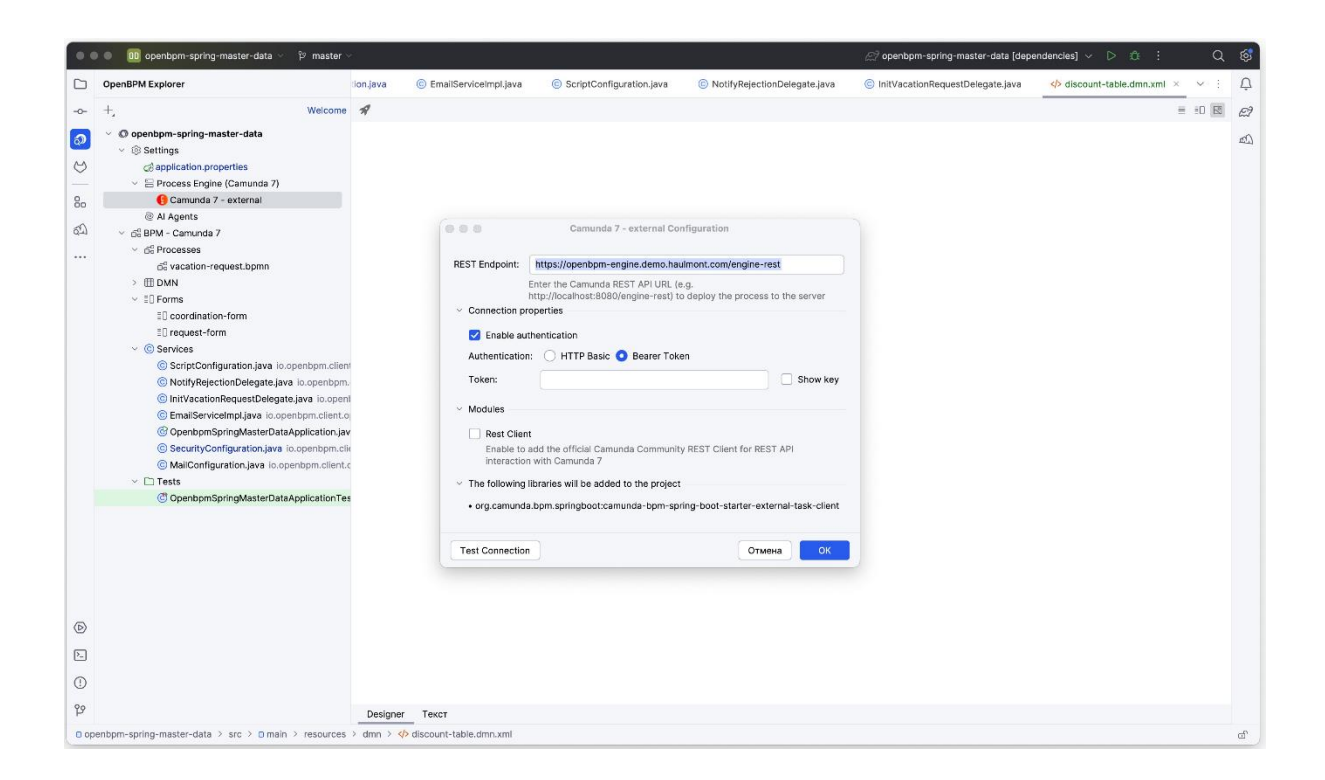

Параметры приложения позволяют указать версию движка, совместимого с разрабатываемым приложением, необходимость подключения модулей REST API (для подключения к движку по данному программному интерфейсу) и Web Apps. Подключение последних означает использование совместимого с OpenBPM Engine движка Camunda 7 и предоставляемых им утилит администрирования, в этом случае необходимо указать реквизиты для доступа администратора – логин и пароль.

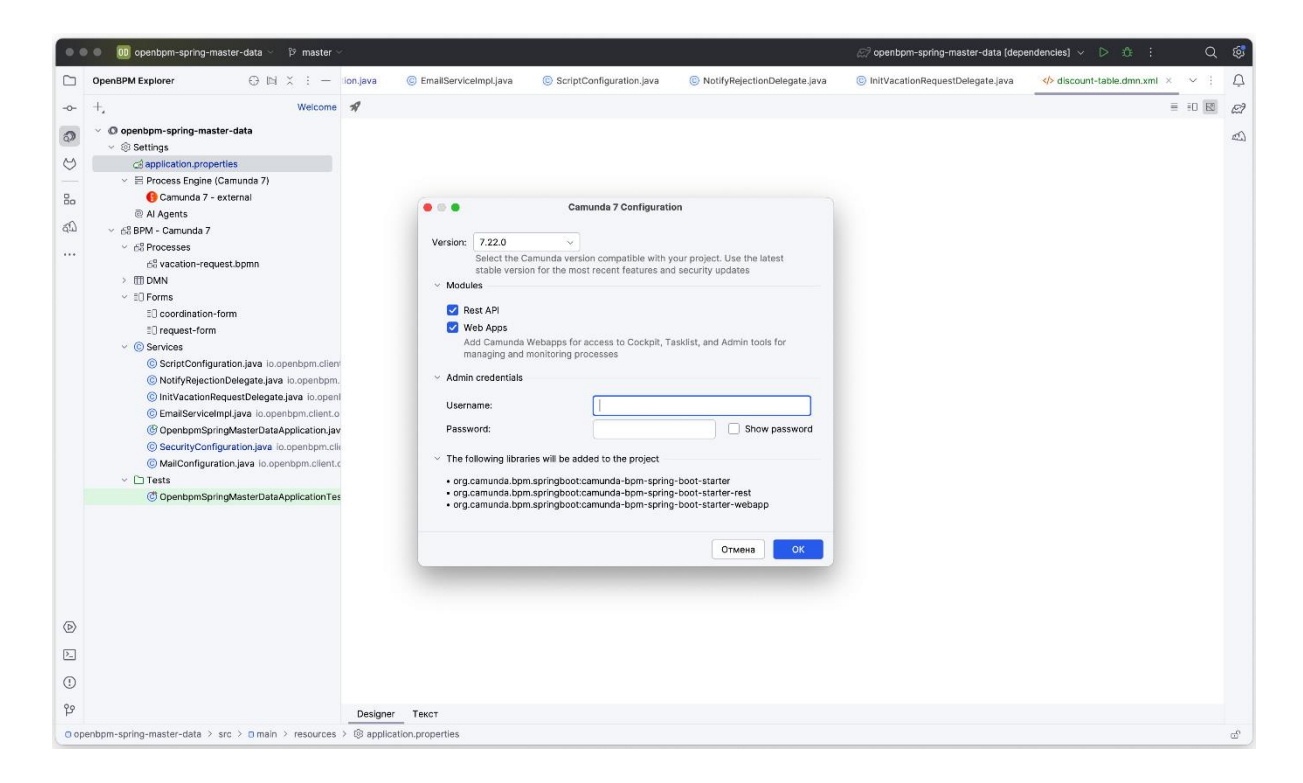

# Работа с OpenBPM Engine

Для начала работы с OpenBPM Engine необходимо в первую очередь скачать дистрибутив с официального сайта OpenBPM.ru и распаковать его. Структурно дистрибутива включает в себя следующие каталоги и файлы:

```
openbpm-run
 — configuration/
    --- keystore/
       └── здесь следует разместить SSL-ключи для использования HTTPS
     - resources/
        L— здесь размещаются файлы BPMN, формы и скрипты
     — sql/
        └── SQL-скрипты для подготовки к работе базы данных
    --- userlib/
       🖵 здесь следует разместить драйвер СУБД и другие необходимые JARs-файлы
    --- default.yml
    ____ production.yml
--- internal/
 — start.bat
  - start.sh
L--- shutdown.sh
L--- shutdown.bat
```

Для запуска OpenBPM Engine нужно в зависимости от операционной системы запустить:

- под Windows start.bat,
- под Linux/MacOS start.sh.

После того, как OpenBPM Engine будет запущен, к нему можно будет обращаться через REST API по адресу http://localhost:8080/engine-rest/.

Скрипту запуска OpenBPM Engine могут быть переданы необязательные аргументы.

| Аргумент   | Описание                                           | Значение по<br>умолчанию |
|------------|----------------------------------------------------|--------------------------|
| rest       | Включает REST API                                  | enabled                  |
| example    | Включает приложение-пример                         | enabled                  |
| production | Применяет конфигураационный файл `production.yaml` | disabled                 |
| detached   | Запускает OpenBPM Engine как отдельный процесс     | enabled                  |
| oauth2     | Вклюает интеграцию по OAuth2                       | false                    |

Значение enabled означает включение данной опции, disabled - ее отключение.

По умолчанию, когда аругементы не заданы, OpenBPM Engine запускается как отдельный процесс, и для завершения работы движка в этом случае необходимо запустить команду shutdown.bat для Windows и shutdown.sh при использовании операционных систем Linux/MacOS. При передаче скрипту запуска OpenBPM Engine аргументов, OpenBPM будет запущен как фоновый процесс, если значением аргумента явно не указано иное.

Для настройки OpenBPM Engine могут быть использованы два конфигурационных файла из комплекта поставки: стандартного default.yaml с минимальным набором конфигурационных параметров с одним демо-пользователем и подключением к основанной на файловом хранилище базе данных H2, и продуктового production.yaml, включающий рекомендованные настройки безопасности и возможность использования СУБД. По умолчанию OpenBPM Engine запускается с использование default.yaml, для запуска продуктовой конфигурации необходимо указать параметр --production, коорый также отключает приложение-пример.

Для того, чтобы обеспечить большую безопасность, для работы с REST API может быть подключена аутентификация HTTP Basic (по паре логин и пароль). Для этого должен быть использован параметр openbpm.bpm.run.auth, для которого измеение свойства .enabled (по умолчанию false, выключено) на true приведет к необходимости аутентификации в движке.

После запуска OpenBPM Engine может быть подключен к работе других компонентов процессной платформы OpenBPM.

# Работа с OpenBPM Workspace

OpenBPM Workspace – веб-приложение, рабочее место аналитика в OpenBPM. В компоненте OpenBPM Workspace пользователю доступны все или некоторые из разделов для работы с:

- проектами,
- рабочими пространствами,
- средствами администрирования,
- настройками компонента,
- настройками безопасности (пользователи, ресурсные роли и роли уровня строк),
- работе с данными инспектор сущностей компонента.

Какие именно из разделов доступны пользователю, определяется настройками прав его доступа к компоненту (описано ниже в разделе «Безопасность»).

### Workspace: Проекты

В разделе доступен полный список проектов пользователя, синхронизируемый с репозиторием. Для проектов доступен поиск по полному совпадению наименования.

| OpenBPM Workspace         | Projects                                      | (a) (admin) (b) |
|---------------------------|-----------------------------------------------|-----------------|
| () Projects               |                                               |                 |
| 🖵 My workspace 🗸 🗸        | O Refresh openbpm-spring-master-data ×        | < < 1 row >>    |
| I Projects                |                                               |                 |
| 습업 BPMN diagrams          | o openopm-spring-master-data                  |                 |
| E Forms                   | OpenBPM Platform / openbpm-spring-master-data |                 |
| & Administration          |                                               |                 |
| Projects                  |                                               |                 |
| ස්පි BPMN diagrams        | ● View 🖌 Edit                                 |                 |
| E Forms                   |                                               |                 |
| Commit history            |                                               |                 |
| © Settings ~              |                                               |                 |
| @ OpenAPI connection      |                                               |                 |
| Data settings             |                                               |                 |
| United SitLab Integration |                                               |                 |
| BPM Engines               |                                               |                 |
| ⊗ Security ~              |                                               |                 |
| 11 Users                  |                                               |                 |
| Resource roles            |                                               |                 |
| Row-level roles           |                                               |                 |
| 🛠 Data Tools 🗸 🗸          |                                               |                 |
| Entity inspector          |                                               |                 |
|                           |                                               |                 |
|                           |                                               |                 |
|                           |                                               |                 |
|                           |                                               |                 |
|                           |                                               |                 |
|                           |                                               |                 |
|                           |                                               |                 |
|                           |                                               |                 |
|                           |                                               |                 |
|                           |                                               |                 |
|                           |                                               |                 |
|                           |                                               |                 |
|                           |                                               |                 |
|                           |                                               |                 |
|                           |                                               |                 |

При выборе проекта пользователю OpenBPM Workspace на двух вкладках – диаграмм и форм - предоставляется список соответственно BPMN-диаграмм и пользовательских форм, хранящихся в проекте. OpenBPM Workspace позволяет создавать новые диаграммы и пользовательские формы непосредственно через интерфейс веб-приложения.

| OpenBPM Workspace    | My workspace / Project "openbpm-spring-master-data" Created 4 | L days ago             |                        |                 | 🚨 [admin] []+                   |
|----------------------|---------------------------------------------------------------|------------------------|------------------------|-----------------|---------------------------------|
| I Projects           | di BPMN diagrams C Forms                                      |                        |                        |                 | Name openbpm-spring-master-data |
| 🖵 My workspace 🗸 🗸   |                                                               |                        |                        |                 |                                 |
| I Projects           | + Create ~ O Refresh                                          |                        |                        |                 | < < 1 row > >                   |
| EB BPMN diagrams     | Name 0                                                        | Created date 0         | Last modified date 0   |                 |                                 |
| E Forms              |                                                               |                        |                        |                 |                                 |
| Of Administration of | vacation-request                                              | 12/03/2025 14:35 +0400 | 12/03/2025 14:35 +0400 | 🖌 Edit 🧃 Remove |                                 |
| S Administration V   |                                                               |                        |                        |                 |                                 |
| GP Projects          |                                                               |                        |                        |                 |                                 |
| Co forma             |                                                               |                        |                        |                 |                                 |
| Commit history       |                                                               |                        |                        |                 |                                 |
| 5 Commit instory     |                                                               |                        |                        |                 |                                 |
| Settings ~           |                                                               |                        |                        |                 |                                 |
| Ø OpenAPI connection |                                                               |                        |                        |                 |                                 |
| Data settings        |                                                               |                        |                        |                 |                                 |
| U GitLab integration |                                                               |                        |                        |                 |                                 |
| BPM Engines          |                                                               |                        |                        |                 |                                 |
| Ø Security ∨         |                                                               |                        |                        |                 |                                 |
| AL Users             |                                                               |                        |                        |                 |                                 |
| E Resource roles     |                                                               |                        |                        |                 |                                 |
| A Row-level roles    |                                                               |                        |                        |                 |                                 |
|                      |                                                               |                        |                        |                 |                                 |
| 🛠 Data Tools 🗸 🗸     |                                                               |                        |                        |                 |                                 |
| Entity inspector     |                                                               |                        |                        |                 |                                 |
|                      |                                                               |                        |                        |                 |                                 |
|                      |                                                               |                        |                        |                 |                                 |
|                      |                                                               |                        |                        |                 |                                 |
|                      |                                                               |                        |                        |                 |                                 |
|                      |                                                               |                        |                        |                 |                                 |
|                      |                                                               |                        |                        |                 |                                 |
|                      |                                                               |                        |                        |                 |                                 |
|                      |                                                               |                        |                        |                 |                                 |
|                      |                                                               |                        |                        |                 |                                 |
|                      |                                                               |                        |                        |                 |                                 |
|                      |                                                               |                        |                        |                 |                                 |
|                      |                                                               |                        |                        |                 |                                 |
|                      |                                                               |                        |                        |                 |                                 |
|                      |                                                               |                        |                        |                 |                                 |
|                      | V OK Ø Cancel                                                 |                        |                        |                 |                                 |
|                      |                                                               |                        |                        |                 |                                 |

Создание диаграммы или пользовательской формы может быть произведено «с нуля» или же путем загрузки из файла в локальном хранилище данных.

| OpenBPM Workspace                                       | ≡ My workspace /   | Project "openbpm-spring-master-data" Created 4 days ago |
|---------------------------------------------------------|--------------------|---------------------------------------------------------|
| Projects                                                | a BPMN diagrams    | □ Forms                                                 |
| 🖵 My workspace 🗸 🗸                                      |                    |                                                         |
| Projects                                                | + Create ~ C       | Refresh                                                 |
| ☐# BPMN diagrams                                        | Empty diagram      | Created date \$                                         |
| D Forms                                                 | From existing file | 12/03/2025 14:35 +0400                                  |
| % Administration $~~~~~~~~~~~~~~~~~~~~~~~~~~~~~~~~~~~~$ |                    |                                                         |
| Projects                                                |                    |                                                         |
| ☐# BPMN diagrams                                        |                    |                                                         |
| D Forms                                                 |                    |                                                         |
| Ommit history                                           |                    |                                                         |
| Settings ~                                              |                    |                                                         |
| 🎯 OpenAPI connection                                    |                    |                                                         |
| Data settings                                           |                    |                                                         |
| 🦊 GitLab integration                                    |                    |                                                         |
| BPM Engines                                             |                    |                                                         |

Редактирование существующей или новой диаграммы описывается ниже в разделе «Рабочее пространство/Диаграммы», а пользовательской формы – в разделе «Рабочее пространство/Пользовательские формы».

### Workspace: Рабочее пространство

Раздел «Рабочее пространство» является основным в работе OpenBPM Workspace и включает подразделы проектов, диаграмм и пользовательских форм.

Особенность работы администратора компонента заключается в том, что данной пользовательской роли доступны все проекты и все диаграммы, находящиеся в системе.

Пользовательские интерфейсы работы администратора и непривилегированного пользователя в части управления данными в разделе «Рабочее пространство» совпадают.

## Workspace: Рабочее пространство \ Проекты

Раздел «Проекты» позволяет управлять списком проектов, в которых организовано хранение данных пользователя – ВРММ-диаграмм в нотации ВРММ 2.0 и пользовательских форм, которые необходимы для реализации бизнес-процесса в ОрепВРМ.

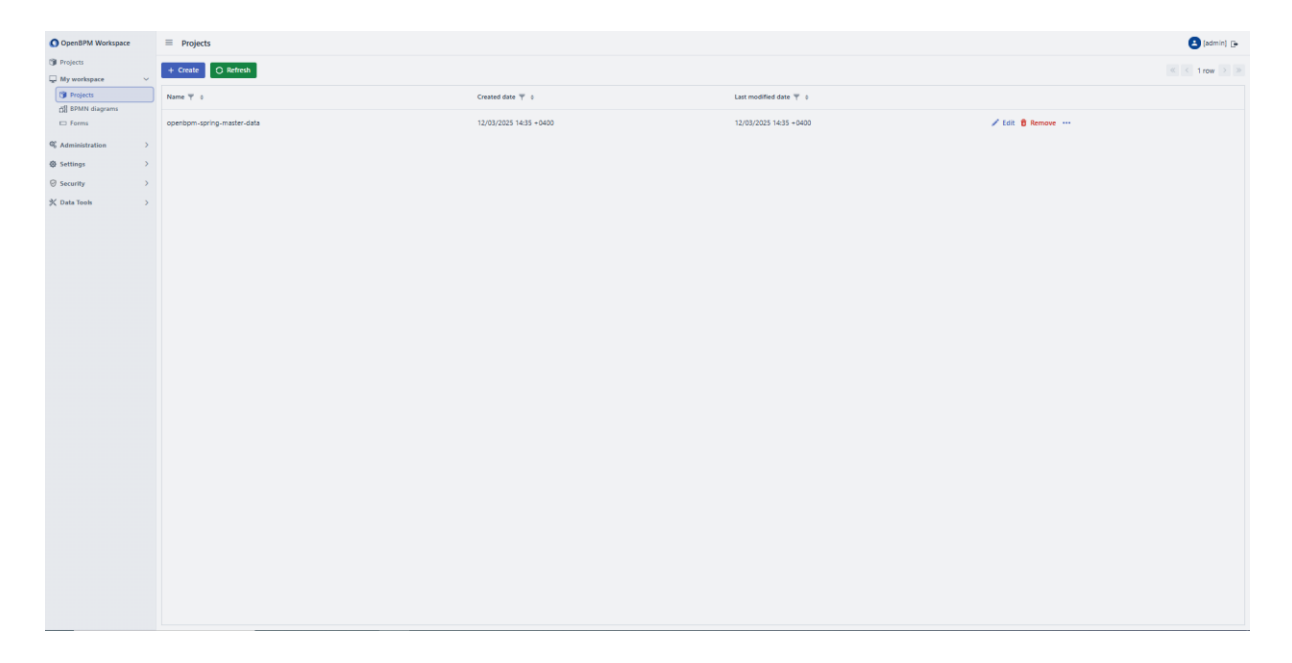

Список проектов выводится в табличном виде с указанием наименования проекта, даты создания и даты последнего изменения. В раздел можно создать, отредактировать и удалить проект нажатием соответствующих кнопок или текстовых ссылок.

### Workspace: Рабочее пространство \ Диаграммы

Раздел реализует управление BPMN-диаграммами, необходимыми для реализации бизнес-процессов с помощью OpenBPM Engine или других совместимых движков. Стартовой страницей раздела является список BPMN-диаграмм, содержащихся в репозитории проекта. Пользователю предоставляется возможность создания новой диаграммы, в том числе загрузкой из файла (кнопка «Создать»), редактирования диаграммы и ее выгрузки в BPM-движок (кнопка «Выгрузить»). Выгрузка диаграммы в BPM-движок означает, что она будет применена для реализации бизнес-процесса.

Список доступных диаграмм выводится в табличном виде с отображением информации о проекте, в который входит данная диаграмма.

| OpenBPM Workspace                                          | BPMN diagrams                  |                              |                        |                                |                 | (admin) 🕞     |
|------------------------------------------------------------|--------------------------------|------------------------------|------------------------|--------------------------------|-----------------|---------------|
| Projects           Image: My workspace         Image: View | + Create -> O Refresh & Deploy |                              |                        |                                |                 | < < 1 row > > |
| Projects                                                   | Name T 0                       | Project 🕎 0                  | Created date 🕎 0       | Last modified date $\Psi_{-0}$ |                 |               |
| E Forms                                                    | vacation-request               | D openbpm-spring-master-data | 12/03/2025 14:35 +0400 | 12/03/2025 14:35 +0400         | 🖌 Edit 🛢 Remove |               |
| <pre>QL Administration &gt;</pre>                          |                                |                              |                        |                                |                 |               |
|                                                            |                                |                              |                        |                                |                 |               |
| ⊖ Security >                                               |                                |                              |                        |                                |                 |               |
| 🛠 Data Tools 💦 👌                                           |                                |                              |                        |                                |                 |               |
|                                                            |                                |                              |                        |                                |                 |               |
|                                                            |                                |                              |                        |                                |                 |               |
|                                                            |                                |                              |                        |                                |                 |               |
|                                                            |                                |                              |                        |                                |                 |               |
|                                                            |                                |                              |                        |                                |                 |               |
|                                                            |                                |                              |                        |                                |                 |               |
|                                                            |                                |                              |                        |                                |                 |               |
|                                                            |                                |                              |                        |                                |                 |               |
|                                                            |                                |                              |                        |                                |                 |               |
|                                                            |                                |                              |                        |                                |                 |               |
|                                                            |                                |                              |                        |                                |                 |               |
|                                                            |                                |                              |                        |                                |                 |               |
|                                                            |                                |                              |                        |                                |                 |               |
|                                                            |                                |                              |                        |                                |                 |               |
|                                                            |                                |                              |                        |                                |                 |               |
|                                                            |                                |                              |                        |                                |                 |               |
|                                                            |                                |                              |                        |                                |                 |               |
|                                                            |                                |                              |                        |                                |                 |               |
|                                                            |                                |                              |                        |                                |                 |               |
|                                                            |                                |                              |                        |                                |                 |               |
|                                                            |                                |                              |                        |                                |                 |               |

При открытии диаграммы запускается визуальный редактор, поддерживающий нотацию BPMN 2.0. Функциональность редактора полностью совпадает с редактором диаграмм в OpenBPM Studio, её описание приведено ранее в соответствующем разделе данного руководства.

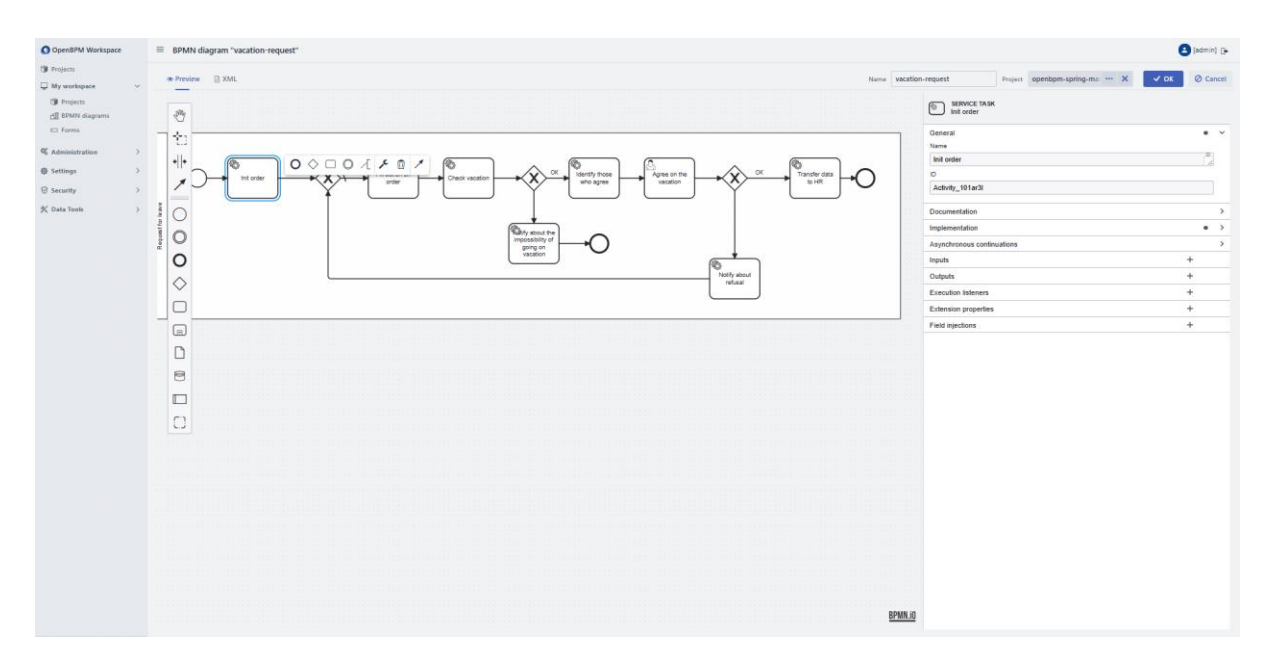

В редакторе реализована вкладка XML, в которой приводится описание (код) диаграммы в одноименном формате. Хранение данных диаграммы производится также в формате XML.

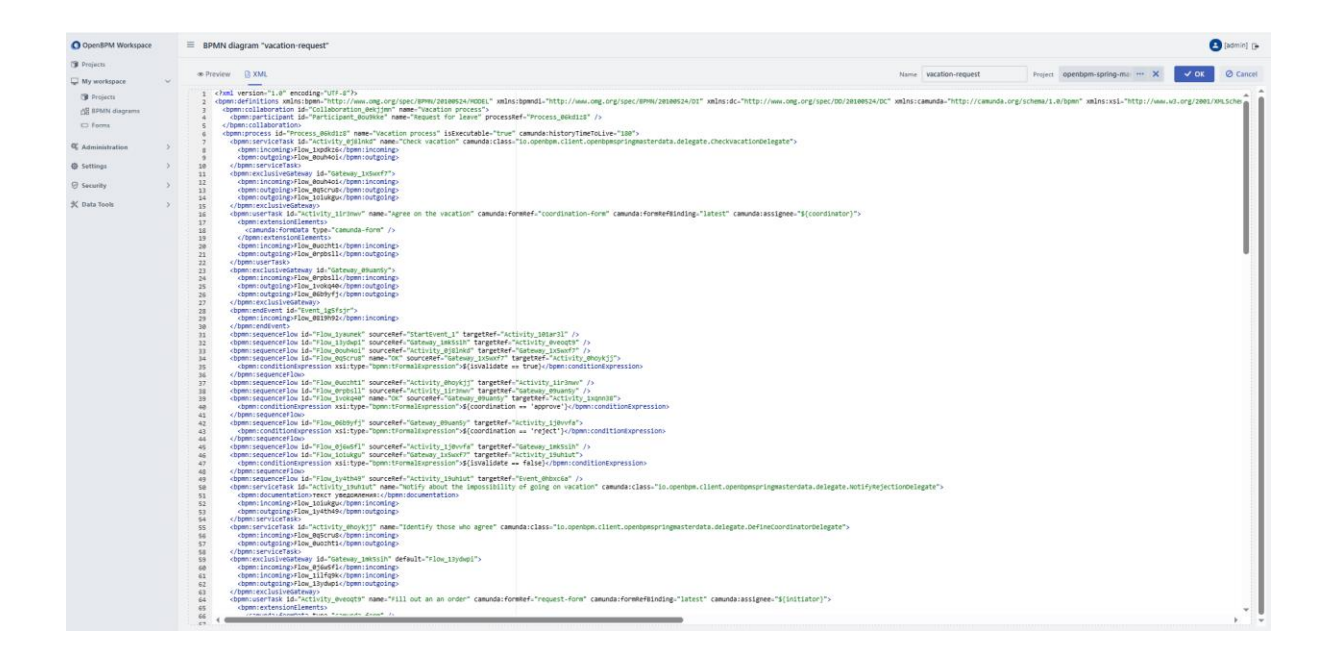

## Workspace: Рабочее пространство \ Пользовательские формы

Работа с пользовательскими формами в OpenBPM Workspace аналогична их созданию в OpenBPM Studio, описанному в данном руководстве выше.

При этом необходимо отметить подключение обработчика пользовательской формы по нажатию кнопки «Данные». Обработчик является бэкенд-приложением, которое может быть реализовано в OpenBPM.

| Open8PM Work     | ispace       | ≡ My w            | orkspace / F | roject "openbpm-spring-master-data" Created 4 | days ago                         |                         |                  |                                    |                      |          | 🕒 (admin) 🕞 |
|------------------|--------------|-------------------|--------------|-----------------------------------------------|----------------------------------|-------------------------|------------------|------------------------------------|----------------------|----------|-------------|
| 🗊 Projects       |              | -                 | -            |                                               |                                  |                         |                  |                                    |                      |          | y-data      |
| My workspace     | New form     |                   |              |                                               |                                  |                         |                  |                                    |                      | *        | 2 rows > >  |
| 금문 BPMN diagra   | · Preview    | RIZON             |              |                                               |                                  | 1                       | Form is form-new | Project openbpm-spring-master-data | Data Vok (2          | o Cancel |             |
| E Forms          | Component    | •                 |              | Form Definition                               | Download Embed                   | Form Preview            |                  |                                    | CHECKBOX<br>Checkbox |          |             |
| & Administration | Q. Search cr | omponents         |              | Text field                                    |                                  | Text field              |                  |                                    | General              | • •      |             |
| Settings         | Input        |                   |              |                                               |                                  |                         |                  |                                    | Field label fX       |          |             |
| ⊖ Security       |              |                   | -            | Number                                        | OpenAPI connections              |                         | ×                |                                    | Checkbox             |          |             |
| 🛠 Data Tools     | Text field   | Text area         | Number       |                                               | ~ Filter                         |                         |                  | \$<br>\$                           | Field description fx |          |             |
|                  | 6            | { <i>te</i> }     |              | текст для примера                             | Refresh V 😨 Add search condition |                         |                  |                                    | Ках                  |          |             |
|                  | Date time    | Expression        |              | 0                                             | + Create 🖌 Edit 🔋 Remove         |                         | < < 0 rows > >   |                                    | checkbox_6ub984      |          |             |
|                  | Selection    |                   |              | Checkbox                                      |                                  |                         |                  |                                    | Default value        |          |             |
|                  | 2            | 8 <u>-</u>        | ۲            |                                               | Uri 0                            | Domain 0                |                  | BPMN.io                            | Not checked          | ~        |             |
|                  | Checkbox     | Checkbax<br>group | Radio group  |                                               |                                  |                         |                  |                                    | Disabled (           |          |             |
|                  |              |                   |              |                                               |                                  |                         |                  |                                    |                      |          |             |
|                  | Select       | Tag list          |              |                                               |                                  |                         |                  |                                    | Condition            | >        |             |
|                  | Presentation |                   |              |                                               |                                  |                         |                  |                                    | Validation           | >        |             |
|                  | ABC          | 网                 | -            |                                               |                                  |                         |                  |                                    | Custom properties +  |          |             |
|                  | Text view    | Image view        | Table        |                                               |                                  |                         |                  |                                    |                      |          |             |
|                  |              | -                 | _            |                                               |                                  |                         |                  |                                    |                      |          |             |
|                  | HTML view    | Spacer            | Separator    |                                               |                                  |                         |                  |                                    |                      |          |             |
|                  | Containers   |                   |              | Form Input                                    |                                  |                         |                  |                                    |                      |          |             |
|                  |              | 00                | R            | 1 0                                           | ✓ Select Ø Cancel                |                         |                  |                                    |                      |          |             |
|                  | Group        | Dynamic list      | Frame        |                                               |                                  | a "chackbox dubuss" - 6 | false            |                                    |                      |          |             |
|                  | Action       |                   |              |                                               |                                  |                         |                  |                                    |                      |          |             |
|                  |              |                   |              |                                               |                                  |                         |                  |                                    |                      |          |             |
|                  | Button       |                   |              |                                               |                                  |                         |                  |                                    |                      |          |             |
|                  |              |                   |              |                                               |                                  |                         |                  |                                    |                      |          |             |
|                  | _            |                   |              |                                               |                                  |                         |                  |                                    |                      |          |             |
|                  |              |                   |              |                                               |                                  |                         |                  |                                    |                      |          |             |
|                  |              | V OK              | @ cancel     |                                               |                                  |                         |                  |                                    |                      |          |             |

Для создания подключения к пользовательской форме необходимо указать URL и домен для подключения

| Open8PM Work                                                         | space                      | ≡ My w                      | orkspace / P  | oject "openbpm-spring-master-data" Created | days sign                                            |                                           | 🕒 (admin) (þ |
|----------------------------------------------------------------------|----------------------------|-----------------------------|---------------|--------------------------------------------|------------------------------------------------------|-------------------------------------------|--------------|
| <ul> <li>Projects</li> <li>My workspace</li> <li>Projects</li> </ul> | New form                   | 🗈 JSON                      |               |                                            | From M Franker Project operations-spring-matter data | X                                         | 2 rows > >   |
| E Forms                                                              | Components Form Definition |                             |               |                                            | [Download] [Embed] Form Preview                      | CHECKBOX<br>Checkbox                      |              |
| <ul><li>Administration</li><li>Settings</li></ul>                    | Q. Search o                | omponents                   |               | Text field                                 | DeenAPI connections ×                                | General • ✓<br>Field label fx             |              |
| ⊖ Security<br>X Data Tools                                           | Text field                 | Text area                   | Number        | Number                                     | v Filter                                             | Field description fx                      |              |
|                                                                      | Cate time                  | { <i>fx</i> }<br>Expression |               | текст для примера                          | Referan V © Add search condition                     | Key<br>checkbox_6ub984                    |              |
|                                                                      | Selection                  | 1-                          |               | Checkbox                                   | UI 9 OpenAPI connection x                            | Binds to a form variable<br>Default value |              |
|                                                                      | Checkbox                   | 8=<br>Checkbox<br>group     | Radio group   |                                            | UN                                                   | Disabled  Read only fx                    |              |
|                                                                      | Select                     | Tag list                    |               |                                            | Domain                                               | Condition >                               |              |
|                                                                      | Presentation               |                             |               |                                            | V OX Ø Cancel                                        | Validation >                              |              |
|                                                                      | ABC<br>Text view           | R.<br>Image view            | Table         |                                            |                                                      | Custom properties +                       |              |
|                                                                      | HTRL<br>HTML view          | <u> </u>                    | <br>Separator |                                            |                                                      |                                           |              |
|                                                                      | Containers                 |                             |               | Form Input                                 |                                                      |                                           |              |
|                                                                      | Group                      | Dynamic list                | Frame         | x 0                                        | Section_excess: table                                |                                           |              |
|                                                                      | Action                     |                             |               |                                            | s 1                                                  |                                           |              |
|                                                                      | Button                     |                             |               |                                            |                                                      |                                           |              |
|                                                                      |                            | √ ок                        | @ Cancel      |                                            |                                                      |                                           |              |

| O OpenBPM Works  | ipace             | ≡ My w          | orkspace / P    | roject "openbpm-spring-master-data" Created 4 days ago |                                 |                                           |                                                  |                          | 😫 (admin) ()+ |
|------------------|-------------------|-----------------|-----------------|--------------------------------------------------------|---------------------------------|-------------------------------------------|--------------------------------------------------|--------------------------|---------------|
| I Projects       | New form          | _               | _               |                                                        |                                 |                                           |                                                  |                          | y-data        |
| My workspace     | New form          |                 |                 |                                                        |                                 |                                           |                                                  | î                        | 2 rows > >    |
| AS BPMN diagra   | * Preview D JSON  |                 |                 |                                                        |                                 | Forr                                      | m Id form-new Project openbpm-spring-master-data | Data OK O Cancel         |               |
| E Forms          | Component         | •               |                 | Form Definition                                        | Download Embed                  | Form Preview                              |                                                  | CHECKBOX<br>Checkbox     |               |
| & Administration | Q. Search o       | imponents       |                 | Text field                                             |                                 | Text field                                |                                                  | General • V              |               |
| Settings         | Input             |                 |                 |                                                        | Form settings                   | ×                                         |                                                  | Field label fX           |               |
| ⊖ Security       |                   |                 | -               | Number                                                 |                                 |                                           |                                                  | Checkbox                 |               |
| X Data Tools     | Text field        | Text area       | Number          |                                                        | <ul> <li>Load method</li> </ul> |                                           | 0                                                | Field description fx     |               |
|                  | 12                | [m]             |                 |                                                        | Schema +                        | × ×                                       |                                                  | Vau                      |               |
|                  | Date time         | Expression      |                 | TERCT ATH REWARDS                                      | The field is required           |                                           |                                                  | checkbox_6ub984          |               |
|                  | Calaction         |                 |                 | Checkbox                                               | Path +                          |                                           |                                                  | Binds to a form variable |               |
|                  | Jenection         | - 0             |                 |                                                        |                                 | ~                                         | DOM: 10                                          | Not checked V            |               |
|                  | Checkbox          | 8=<br>Checkbox  | Radio provo     |                                                        | The field is required           |                                           | DYNILLU                                          | Disabled Disabled        |               |
|                  |                   | Burb            |                 |                                                        | Post processing script          |                                           |                                                  | Beed.snix Jx             |               |
|                  | -                 | Tra lat         |                 |                                                        | 1                               |                                           |                                                  | Condition >              |               |
|                  |                   | 149.104         |                 |                                                        |                                 |                                           |                                                  | Layout >                 |               |
|                  | Presentation      |                 |                 |                                                        |                                 |                                           |                                                  | Validation >             |               |
|                  | ABC<br>Text view  | E<br>Image view | Table           |                                                        |                                 |                                           |                                                  | Custom properties +      |               |
|                  | HTHL<br>HTML view | 5<br>Spacer     | ÷.<br>Separator |                                                        |                                 |                                           |                                                  |                          |               |
|                  | Containers        |                 |                 | Form Input                                             | > Save method                   |                                           |                                                  | -                        |               |
|                  |                   |                 |                 | 1 ()                                                   | V OK Ø Cancel                   |                                           |                                                  |                          |               |
|                  | Group             | Dynamic list    | Frame           |                                                        | C Sance                         |                                           |                                                  |                          |               |
|                  | Artion            |                 |                 |                                                        |                                 | <pre>6 "checkbox_6ub984": false 5 }</pre> |                                                  |                          |               |
|                  | Picaon            |                 |                 |                                                        |                                 |                                           |                                                  |                          |               |
|                  | Button            |                 |                 |                                                        |                                 |                                           |                                                  |                          |               |
|                  |                   | √ ок            | Ø Cancel        |                                                        |                                 |                                           |                                                  |                          |               |

В редакторе пользовательской формы присутствует кнопка «Скачать» для выгрузки описания формы в формате JSON формы

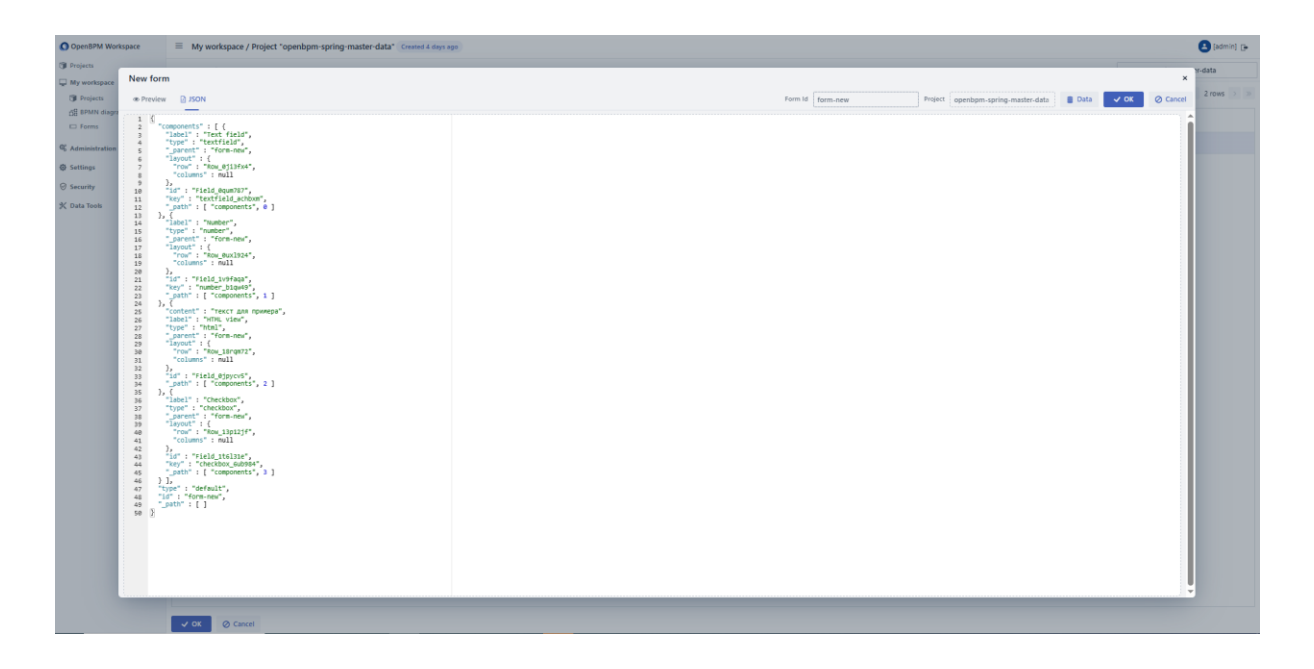

Кнопка «Внедрить» применяется для внедрения пользовательской формы как HTML-сниппета на страницу своего приложения.

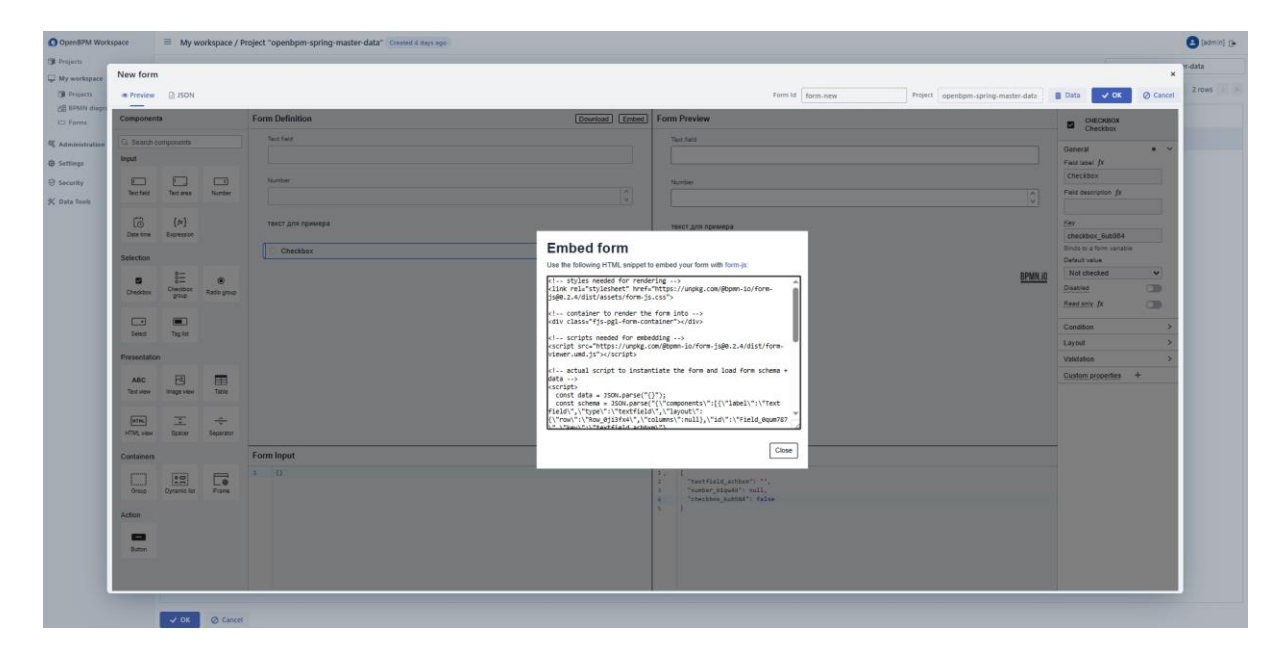

| kspace<br>ects | * Preview             | 🛛 JSON                 |                 |                   |                | Form Id form-new Project openhym-spring-master-data                  | 🛢 Data 🗸 OK 🖉 Cancel                      | 2 row |
|----------------|-----------------------|------------------------|-----------------|-------------------|----------------|----------------------------------------------------------------------|-------------------------------------------|-------|
| IN diagra      | Component             |                        |                 | Form Definition   | Download Embed | Form Preview                                                         | CHECKBOX                                  |       |
| stration       | Q. Search co<br>Input | imponents              |                 | Text field        |                | Text field                                                           | General • V<br>Field label fx             | н     |
| r<br>vəfs      | Ent feld              | Text area              | II<br>Number    | Number            | 0              | Number                                                               | Checkbox<br>Field description fx          |       |
|                | Co<br>Date time       | {/rr}<br>Expression    |                 | текст для примера |                | текст для примера                                                    | Key<br>checkbox_6ub984                    |       |
|                | Selection             |                        |                 | Checkbox          | Û              | Checkbox                                                             | Binds to a form variable<br>Default value |       |
|                | Checkbox              | 8<br>Checkbox<br>group | Radio group     |                   |                | BPMML                                                                | Disabled  Beed sniv fx                    |       |
|                | select                | Tag list               |                 |                   |                |                                                                      | Condition >                               |       |
|                | Presentation          |                        |                 |                   |                |                                                                      | Validation >                              |       |
|                | ABC<br>Tot view       | E.<br>Image view       | Table           |                   |                |                                                                      | Custom properties +                       | 1     |
|                | HTML VIEW             | <u> </u>               | ÷.<br>Separator |                   | BPMN.iO        |                                                                      |                                           |       |
|                | Containers            |                        |                 | Form Input        |                | Form Output                                                          | -                                         |       |
|                | Group                 | Dynamic list           | Frame           | 1 0               |                | 1. (<br>* "textfield_schem":"",<br>3. "member_light": "light": "dise |                                           |       |
|                | Action                |                        |                 |                   |                | 5 }                                                                  |                                           |       |
|                | Button                |                        |                 |                   |                |                                                                      |                                           |       |

Сохранение созданной или измененной формы производится после нажатия кнопки «ОК» на экране редактирования формы.

| O OpenBPM Works                                            | ipace             | ≡ My w                 | orkspace / P     | roject "openbpm-spring-master-data" Created 4 days ago |         |                                               |                                |                                    |                        |          | 🖪 [admin] 🕞 |
|------------------------------------------------------------|-------------------|------------------------|------------------|--------------------------------------------------------|---------|-----------------------------------------------|--------------------------------|------------------------------------|------------------------|----------|-------------|
| Projects                                                   | Form "reg         | uest-form"             |                  |                                                        |         |                                               |                                |                                    |                        | ×        | v-data      |
| GI Projects     GI Projects     GI BPMN diagor     □ Forms | Preview           | I JSON                 |                  |                                                        |         |                                               | Form Id request-form           | Project openbpm-spring-master-data | 🛢 Data 🗸 OK            | Ø Cancel | 2 rows > >  |
|                                                            | Components        |                        |                  | Form Definition Emted                                  |         | Form Preview                                  |                                |                                    | = FORM<br>request-form |          |             |
| & Administration                                           | Q. Search o       | imponents              |                  | Vacation                                               |         | Vacatio                                       | n                              |                                    | General                | • >      |             |
| Settings                                                   | Input             |                        |                  | Number                                                 |         | Number                                        |                                |                                    |                        |          |             |
| Security                                                   | Text field Tex    | Text area              | Text area Number |                                                        |         |                                               |                                |                                    |                        |          |             |
| X one room                                                 |                   | {/*}                   |                  | Date dd.mm.yyyy                                        |         | dd.mm.y                                       | יויוי                          |                                    |                        |          |             |
|                                                            | and and an        |                        |                  | Vacation type                                          |         | Vacation type                                 |                                |                                    |                        |          |             |
|                                                            | Selection         | 8 <b>=</b>             |                  | Select                                                 | ~       | Paid leave                                    |                                | X V                                |                        |          |             |
|                                                            | Checkbox          | 0<br>Checkbox<br>group | Radio group      | Start date                                             |         | Start date                                    | nani                           |                                    |                        |          |             |
|                                                            |                   |                        |                  | 0.mm.yyyy                                              |         | Number of days                                |                                |                                    |                        |          |             |
|                                                            | Select            | Tag list               |                  |                                                        | \$      |                                               |                                | 0                                  |                        |          |             |
|                                                            | Presentation      |                        |                  |                                                        |         |                                               |                                | RPMN in                            |                        |          |             |
|                                                            | ABC<br>Tipt view  | E.<br>Image view       | Table            |                                                        |         |                                               |                                | 010010                             |                        |          |             |
|                                                            | HTHL<br>HTML view | 0<br>Spacer            | ÷<br>Separator   |                                                        | BPMN.10 |                                               |                                |                                    |                        |          |             |
|                                                            | Containers        |                        |                  | Form Input                                             |         | Form Output                                   |                                |                                    |                        |          |             |
|                                                            | Group             | Dynamic list           | Frame            | 1 ()                                                   |         | 1 {<br>2"number":<br>3"date": n<br>4"vacation | :"",<br>wil,<br>Nyoe": "paid". |                                    |                        |          |             |
|                                                            | Action            |                        |                  |                                                        |         | 5 "startDat<br>6 "days": n                    | te": null,<br>null             |                                    |                        |          |             |
|                                                            | Button            |                        |                  |                                                        |         | 7 }                                           |                                |                                    |                        |          |             |
|                                                            | -                 |                        | 0.000            |                                                        |         |                                               | _                              |                                    |                        |          |             |

После сохранения созданной или отредактированной формы для нее из списка пользовательских форм становится доступна возможность деплоя (кнопка с пиктограммой ракеты на экране списка пользовательских форм) в движок процессного приложения. Для деплоя указываются:

- движок, в который выполняется деплой,
- имя деплоя, по умолчанию генерирующееся с использованием текущих даты и времени,

- дополнительные свойства:
- о чекбокс деплоя только изменений формы,
- о чекбокс фильтрации дубликатов формы,
- источник текстовое поле, показывающее источник изменений, по умолчанию OpenBPM Workspace,
- о идентификатор арендатора (tenant id),
- о дата и время активации для указания момента времени, когда изменения должны будут вступить в силу.

Пользовательские формы генерируются на основе Javascript-фреймворка React.

По нажатию подтверждающей кнопки производится деплой формы в выбранный ВРМ-движок.

Реализация логики обработки пользовательской формы производится бекендразработчиком процессного приложения отдельно.

#### Workspace: Администрирование

Данны раздел доступен только пользователю с привилегиями администратора и агрегирует данные изо всех проектов, реализуемых пользователями OpenBPM Workspace, по подразделам:

- Проекты совокупная информация по всем проектам компонента.
- Диаграммы включает все диаграммы, используемые в OpenBPM Workspace.
- Пользовательские формы все пользовательские формы OpenBPM Workspace.
- Коммиты все обновления репозитория, сделанные пользователями компонента.

В разделе «Коммиты» для каждой коммита в репозиторий приводится служебная информация – идентификатор, дата и время, название ветки, название проекта, свойства проекта в репозитории.

| Open8PM Workspace | E Commit history           |                         |                         |                                                |              |                                                |                                               |  |  |
|-------------------|----------------------------|-------------------------|-------------------------|------------------------------------------------|--------------|------------------------------------------------|-----------------------------------------------|--|--|
| () Projects       | ~ Filter                   |                         | Commit Id               | Commit short Id                                |              |                                                |                                               |  |  |
| U My workspace ✓  | Refresh 🗸 🔕 Add search con | dition                  |                         | 8f72d0d5eae1d4bf0a83430fa399ec82f16cb85a       | 8172d0d5     |                                                |                                               |  |  |
| -SE RDMN diamams  |                            |                         | GitLab URL              | Timestamp                                      |              |                                                |                                               |  |  |
| E Forms           |                            |                         |                         |                                                | < 5 rows > > | https://git.haulmont.com/jmix-bpm-platform/ope | 12/03/2025 🔲 13:38 🕓                          |  |  |
|                   | Commit short Id 0          | Timestamp 0             | Branch 0                | GitLab project 0                               |              | Start branch                                   | Branch                                        |  |  |
| G Administration  | 84724045                   | 12/03/2025 13-38 +0400  | arimin 2025/0312 0037   | OnenROM Platform / onenhom-inning-marter-data  |              | master                                         | admin_20250312_0937                           |  |  |
| OF Projects       | 0120003                    | 12/03/2023 13:50 - 0400 | 601111 (202303 12 (0331 | openetrini nationi y openagri oping materioasa |              | Message                                        | Gitlab project Id                             |  |  |
| Eg brant diagrams | 5920b5af                   | 19/02/2025 12:03 +0400  | admin_20250219_0803     | OpenBPM Platform / openbpm-spring-master-data  |              | Update business processes and forms            | 6,247                                         |  |  |
| Commit history    | 8dd9a6c0                   | 13/02/2025 15:57 +0400  | admin_20250213_1157     | OpenBPM Platform / openbpm-spring-master-data  |              |                                                |                                               |  |  |
| © Settings >      |                            |                         |                         |                                                |              |                                                |                                               |  |  |
|                   |                            |                         |                         |                                                |              | GitLab project name                            | GitLab project path                           |  |  |
| e second /        |                            |                         |                         |                                                |              | openbpm-spring-master-data                     | OpenBPM Platform / openbpm-spring-master-data |  |  |
| * Data Tools      |                            |                         |                         |                                                |              | Commit initiator name (GitLab)                 | Commit initiator Email (SitLab)               |  |  |
|                   |                            |                         |                         |                                                |              | Nikita Shchienko                               | shchienko@haulmont.com                        |  |  |
|                   |                            |                         |                         |                                                |              | Commit author name (GitLab)                    | Commit author Email (GitLab)                  |  |  |
|                   |                            |                         |                         |                                                |              | Nikita Shchienko                               | shchienko@haulmont.com                        |  |  |
|                   |                            |                         |                         |                                                |              | Project author                                 |                                               |  |  |
|                   |                            |                         |                         |                                                |              | admin                                          |                                               |  |  |
|                   |                            |                         |                         |                                                |              |                                                |                                               |  |  |

# Workspace: Настройки

| O OpenBPM Workspace  | E OpenAP connections                  |
|----------------------|---------------------------------------|
| IProjects            |                                       |
| 🖵 My workspace 🗸 🗸   |                                       |
| I Projects           | Reference V Add search condition      |
| 58 BPMN diagrams     |                                       |
| E Forms              | Create / Lot B Remove                 |
| C Administration ~   | Url 9 Densiti 9                       |
| I Projects           |                                       |
| 58 BPMN diagrams     |                                       |
| C Forms              |                                       |
| Commit history       |                                       |
| @ Settings ~         |                                       |
| @ OpenAPI connection |                                       |
| Data settings        |                                       |
| U GitLab integration | OpenAPI connection ×                  |
| BPM Engines          |                                       |
| o                    | M                                     |
| © security V         |                                       |
| M Osers              | Domain                                |
| Resource roles       | · · · · · · · · · · · · · · · · · · · |
| B Ross-rever roses   |                                       |
| 🛠 Data Tools 🔷 🔿     | V UK (0 Lance                         |
|                      |                                       |
|                      |                                       |
|                      |                                       |
|                      |                                       |
|                      |                                       |
|                      |                                       |
|                      |                                       |
|                      |                                       |
|                      |                                       |
|                      |                                       |
|                      |                                       |
|                      |                                       |
|                      |                                       |
|                      |                                       |
|                      |                                       |
|                      |                                       |
|                      |                                       |

| OpenBPM Workspace  | E OpenAP connections             |
|--------------------|----------------------------------|
| I Projects         |                                  |
| 🖵 My workspace 🗸 🗸 | <ul> <li>Filter</li> </ul>       |
| C Projects         | Refresh V 🖗 Add search condition |
| -OI BPMN diagrams  |                                  |
| ED Forms           | + Create / Edit () Remove        |
| C Administration   | Ud 2 Doman 1                     |
| 19 Aurilian        |                                  |
| dil BERAN disorana |                                  |
| Co Ferme           |                                  |
| Commit birtany     |                                  |
| 5 commit manay     |                                  |
| Ø Settings ∨       |                                  |
| openAPI connection |                                  |
| Data settings      |                                  |
| UitLab integration |                                  |
| BPM Engines        |                                  |
|                    |                                  |
| Security >         |                                  |
| 🛠 Data Tools 💦 🔷 👌 |                                  |
|                    |                                  |
|                    |                                  |
|                    |                                  |
|                    |                                  |
|                    |                                  |
|                    |                                  |
|                    |                                  |
|                    |                                  |
|                    |                                  |
|                    |                                  |
|                    |                                  |
|                    |                                  |
|                    |                                  |
|                    |                                  |
|                    |                                  |
|                    |                                  |
|                    |                                  |
|                    |                                  |
|                    |                                  |
|                    |                                  |
|                    |                                  |

| OpenBPM Workspace    | ≡ GitLab integration                                                                                          |
|----------------------|----------------------------------------------------------------------------------------------------|
| I Projects           | Connection settings                                                                                           |
| 🖵 My workspace 🗸 🗸   | URL +                                                                                                    |
| Projects             | https://git.haulmont.com                                                                                      |
| di BPMN diagrams     | Tokan                                                                                                    |
| LD Forms             | ٢                                                                                                    |
| 𝕵 Administration ∨   | Enter an administrator access token with scope [api]                                                          |
| Projects             | < Test connection                                                                                             |
| dia BPMN diagrams    |                                                                                                    |
| E Forms              | General settings                                                                                              |
| Commit history       | Token expiration period (in days)                                                                             |
|                      |                                                                                                    |
| Ø OpenAPI connection | The expiration period of new GitLab tokens                                                                    |
| Data settings        | Root path to resources                                                                                        |
| U GitLab Integration | src/main/resources X Dath in the emiert respective-subare home form files are invated. En. sec/main/resources |
| BPM Engines          | Default commit message                                                                                        |
| ⊖ Security ∨         | Update business processes and forms                                                                           |
| at Users             |                                                                                                    |
| IV Resource roles    | Save Ociose                                                                                                   |
| Rom-level roles      |                                                                                                    |
| X Data Tools         |                                                                                                    |
|                      |                                                                                                    |
|                      |                                                                                                    |
|                      |                                                                                                    |
|                      |                                                                                                    |
|                      |                                                                                                    |
|                      |                                                                                                    |
|                      |                                                                                                    |
|                      |                                                                                                    |
|                      |                                                                                                    |
|                      |                                                                                                    |
|                      |                                                                                                    |
|                      |                                                                                                    |
|                      |                                                                                                    |
|                      |                                                                                                    |
|                      |                                                                                                    |
|                      |                                                                                                    |

| O OpenBPM Workspace            | BPM Engines                      |           | 🖪 (admin) (»                                         |
|--------------------------------|----------------------------------|-----------|------------------------------------------------------|
| IProjects                      |                                  |           |                                                      |
| 🖵 My workspace 🗸 🗸             | V Filter                         |           |                                                      |
| PR Projects                    | Refresh 💙 😳 Add search condition |           |                                                      |
| -E RDMN diantams               |                                  |           |                                                      |
| ED Forms                       | + Create 🖌 Edit 🔋 Remove         |           | << 1 row > >>                                        |
|                                |                                  |           |                                                      |
| 📽 Administration 🗸 🗸           | Name 0                           | Type 0    | Base URL 0                                           |
| Projects                       | fogine                           | Camunda 7 | https://openbom.engine.demo.baulmont.com/engine.rest |
| 台島 BPMN diagrams               |                                  |           |                                                      |
| C Forms                        |                                  |           |                                                      |
| Commit history                 |                                  |           |                                                      |
|                                |                                  |           |                                                      |
| © Settings                     |                                  |           |                                                      |
| Ø OpenAPI connection           |                                  |           |                                                      |
| Data settings                  |                                  |           |                                                      |
| GitLab integration             |                                  |           |                                                      |
| BPM Engines                    |                                  |           |                                                      |
| $\Theta$ Security $\checkmark$ |                                  |           |                                                      |
| AL Users                       |                                  |           |                                                      |
| Resource roles                 |                                  |           |                                                      |
| Row-level roles                |                                  |           |                                                      |
| * Data Taala                   |                                  |           |                                                      |
| /                              |                                  |           |                                                      |
|                                |                                  |           |                                                      |
|                                |                                  |           |                                                      |
|                                |                                  |           |                                                      |
|                                |                                  |           |                                                      |
|                                |                                  |           |                                                      |
|                                |                                  |           |                                                      |
|                                |                                  |           |                                                      |
|                                |                                  |           |                                                      |
|                                |                                  |           |                                                      |
|                                |                                  |           |                                                      |
|                                |                                  |           |                                                      |
|                                |                                  |           |                                                      |
|                                |                                  |           |                                                      |
|                                |                                  |           |                                                      |
|                                |                                  |           |                                                      |
|                                |                                  |           |                                                      |

# Workspace: Безопасность

| O OpenBPM Workspace  | ≡ Users                    |                                                                                                    |                |         |             |          | (admin) 🕞     |
|----------------------|----------------------------|----------------------------------------------------------------------------------------------------|----------------|---------|-------------|----------|---------------|
| Projects             |                            |                                                                                                    |                |         |             |          |               |
| 🖵 My workspace 🗸 🗸   | • Filter                   |                                                                                                    |                |         |             |          |               |
| () Projects          | Refresh 🗸 😨 Add search cor | ndition                                                                                                    |                |         |             |          |               |
| 58 BPMN diagrams     |                            | The second second | Charles and an |         |             |          |               |
| E Forms              | + Create / East B Remove   | V Hole assignments gr Add Gittad token                                                                                                    | 😢 Additional 🗸 |         |             |          | C C I POW 2 2 |
|                      | Username 0                 | First name #                                                                                                    | Last name 0    | Email 0 | Time zone 0 | Active 0 |               |
| Projects             | admin                      |                                                                                                    |                |         |             | True     |               |
| dB 8PMN diagrams     |                            |                                                                                                    |                |         |             |          |               |
| C Forms              |                            |                                                                                                    |                |         |             |          |               |
| Commit history       |                            |                                                                                                    |                |         |             |          |               |
| © Settings ~         |                            |                                                                                                    |                |         |             |          |               |
| openAPI connection   |                            |                                                                                                    |                |         |             |          |               |
| Data settings        |                            |                                                                                                    |                |         |             |          |               |
| U GitLab integration |                            |                                                                                                    |                |         |             |          |               |
| BPM Engines          |                            |                                                                                                    |                |         |             |          |               |
| ⊖ Security ~         |                            |                                                                                                    |                |         |             |          |               |
| A Users              |                            |                                                                                                    |                |         |             |          |               |
| Resource roles       |                            |                                                                                                    |                |         |             |          |               |
| Row-level roles      |                            |                                                                                                    |                |         |             |          |               |
| 🛠 Data Tools 🛛 🗸 🗸   |                            |                                                                                                    |                |         |             |          |               |
| Entity inspector     |                            |                                                                                                    |                |         |             |          |               |
|                      |                            |                                                                                                    |                |         |             |          |               |
|                      |                            |                                                                                                    |                |         |             |          |               |
|                      |                            |                                                                                                    |                |         |             |          |               |
|                      |                            |                                                                                                    |                |         |             |          |               |
|                      |                            |                                                                                                    |                |         |             |          |               |
|                      |                            |                                                                                                    |                |         |             |          |               |
|                      |                            |                                                                                                    |                |         |             |          |               |
|                      |                            |                                                                                                    |                |         |             |          |               |
|                      |                            |                                                                                                    |                |         |             |          |               |
|                      |                            |                                                                                                    |                |         |             |          |               |
|                      |                            |                                                                                                    |                |         |             |          |               |
|                      |                            |                                                                                                    |                |         |             |          |               |
|                      |                            |                                                                                                    |                |         |             |          |               |
|                      |                            |                                                                                                    |                |         |             |          |               |
|                      |                            |                                                                                                    |                |         |             |          |               |

| OpenBPM Workspace    | ≡ User                | 🛃 (admin) (>-      |
|----------------------|-----------------------|--------------------|
| I Projects           | Cited where and       |                    |
| 🖵 My workspace 🛛 🗸 🗸 | keiertauser ···· X    | S Active           |
| I Projects           |                       |                    |
| dB BPMN diagrams     | Username •            | Emai               |
| E Forms              | The field is required |                    |
| & Administration     | Password -            | Confirm password + |
| Projects             | •                     | •                  |
| dB BPMN diagrams     | First name            | Last name          |
| D Forms              |                       |                    |
| ① Commit history     | Time and              |                    |
| © Settinos ~         |                       |                    |
| CorreAPI connection  |                       |                    |
| Cata settings        | V OK 🖉 Cancel         |                    |
| GitLab integration   |                       |                    |
| BPM Engines          |                       |                    |
|                      |                       |                    |
| © security V         |                       |                    |
| La Users             |                       |                    |
| Resource roles       |                       |                    |
|                      |                       |                    |
| 🛠 Data Tools 🗸 🗸 🗸   |                       |                    |
| Entity inspector     |                       |                    |
|                      |                       |                    |
|                      |                       |                    |
|                      |                       |                    |
|                      |                       |                    |
|                      |                       |                    |
|                      |                       |                    |
|                      |                       |                    |
|                      |                       |                    |
|                      |                       |                    |
|                      |                       |                    |
|                      |                       |                    |
|                      |                       |                    |
|                      |                       |                    |
|                      |                       |                    |
|                      |                       |                    |

| Open8PM Workspace    | Resource roles                                     |                                                                                                    |                 |               | 🖪 [admin] [} |
|----------------------|----------------------------------------------------|----------------------------------------------------------------------------------------------------|-----------------|---------------|--------------|
| 1 Projects           | > Filter                                           |                                                                                                    |                 |               |              |
| 🖵 My workspace 🗸 🗸   |                                                    |                                                                                                    |                 |               |              |
| I Projects           | + Create > East T Remove 11 Assign to users A Expo | srt 🗸 🔟 Import                                                                                                  |                 |               |              |
| E Forms              | Name 0                                             | Code 0                                                                                                    | Source 0        | Description 0 | Scope 0      |
| C Administration ~   | Data Tools: Entity Information view                | datatoois-entity-info                                                                                           | Annotated class |               | UI           |
| Projects             | Full Access                                        | system-full-access                                                                                              | Annotated class |               | UI, API      |
| E BPMN diagrams      | UI: edit filters                                   | flowul-filter                                                                                                   | Annotated class |               | UI           |
| E Forms              | III minimal second                                 | ul asialanai                                                                                                    | Anostatul riser |               |              |
| Commit history       | of memory access                                   | Contraction of the second second second second second second second second second second second second second s | Annual Cass     |               | 01           |
| Ø Settings ~         |                                                    |                                                                                                    |                 |               |              |
| Ø OpenAPI connection |                                                    |                                                                                                    |                 |               |              |
| Data settings        |                                                    |                                                                                                    |                 |               |              |
| GitLab integration   |                                                    |                                                                                                    |                 |               |              |
| # BPM Engines        |                                                    |                                                                                                    |                 |               |              |
| ⊖ Security ~         |                                                    |                                                                                                    |                 |               |              |
| AL Users             |                                                    |                                                                                                    |                 |               |              |
| V Resource roles     |                                                    |                                                                                                    |                 |               |              |
| Row-level roles      |                                                    |                                                                                                    |                 |               |              |
| 🛠 Data Tools 🛛 🗸 🗸   |                                                    |                                                                                                    |                 |               |              |
| Entity inspector     |                                                    |                                                                                                    |                 |               |              |
|                      |                                                    |                                                                                                    |                 |               |              |
|                      |                                                    |                                                                                                    |                 |               |              |
|                      |                                                    |                                                                                                    |                 |               |              |
|                      |                                                    |                                                                                                    |                 |               |              |
|                      |                                                    |                                                                                                    |                 |               |              |
|                      |                                                    |                                                                                                    |                 |               |              |
|                      |                                                    |                                                                                                    |                 |               |              |
|                      |                                                    |                                                                                                    |                 |               |              |
|                      |                                                    |                                                                                                    |                 |               |              |
|                      |                                                    |                                                                                                    |                 |               |              |
|                      |                                                    |                                                                                                    |                 |               |              |
|                      |                                                    |                                                                                                    |                 |               |              |
|                      |                                                    |                                                                                                    |                 |               |              |
|                      |                                                    |                                                                                                    |                 |               |              |

| OpenBPM Workspace                                | Row-level roles |                            |                     |          |               | (admin) 🕞 |
|--------------------------------------------------|-----------------|----------------------------|---------------------|----------|---------------|-----------|
| I Projects                                       | > Filter        |                            |                     |          |               |           |
| 🖵 My workspace 🔍 🗸                               |                 |                            |                     |          |               |           |
| IProjects                                        | 🕂 Create 🧹 Edit | 🛢 Remove 🔛 Assign to users | 📥 Export 🛩 🎂 Import |          |               |           |
| dB BPMN diagrams                                 |                 |                            |                     |          |               |           |
| E Forms                                          | Name 0          |                            | Code 0              | Source 0 | Description 0 |           |
| $\mathbf{Q}_{b}^{*}$ Administration $\checkmark$ |                 |                            |                     |          |               |           |
| Projects                                         |                 |                            |                     |          |               |           |
| dB BPMN diagrams                                 |                 |                            |                     |          |               |           |
| D Forms                                          |                 |                            |                     |          |               |           |
| Commit history                                   |                 |                            |                     |          |               |           |
|                                                  |                 |                            |                     |          |               |           |
| Ø OpenAPI connection                             |                 |                            |                     |          |               |           |
| Data settings                                    |                 |                            |                     |          |               |           |
| U GitLab integration                             |                 |                            |                     |          |               |           |
| BPM Engines                                      |                 |                            |                     |          |               |           |
| ⊖ Security ~                                     |                 |                            |                     |          |               |           |
| at Users                                         |                 |                            |                     |          |               |           |
| ID Resource roles                                |                 |                            |                     |          |               |           |
| 8 Row-level roles                                |                 |                            |                     |          |               |           |
| 🛠 Data Tools 🗸 🗸                                 |                 |                            |                     |          |               |           |
| Entity inspector                                 |                 |                            |                     |          |               |           |
|                                                  |                 |                            |                     |          |               |           |
|                                                  |                 |                            |                     |          |               |           |
|                                                  |                 |                            |                     |          |               |           |
|                                                  |                 |                            |                     |          |               |           |
|                                                  |                 |                            |                     |          |               |           |
|                                                  |                 |                            |                     |          |               |           |
|                                                  |                 |                            |                     |          |               |           |
|                                                  |                 |                            |                     |          |               |           |
|                                                  |                 |                            |                     |          |               |           |
|                                                  |                 |                            |                     |          |               |           |
|                                                  |                 |                            |                     |          |               |           |
|                                                  |                 |                            |                     |          |               |           |
|                                                  |                 |                            |                     |          |               |           |
|                                                  |                 |                            |                     |          |               |           |
|                                                  |                 |                            |                     |          |               |           |
|                                                  |                 |                            |                     |          |               |           |

### Workspace: Работа с данными

Для работы с содержащимися в приложении данными в разделе предоставляется пользовательский интерфейс приложения Jmix - инспектор сущностей. Инспектор сущностей позволяет выбрать и отредактировать значения любой из сущностей, созданных в приложении. Для значений сущностей, помимо редактирования, доступны действия удаления, экспорта и импорта данных по соответствующим кнопкам. Также возможно восстановление данных (после мягкого удаления) и полная очистка значений (жесткое удаление).

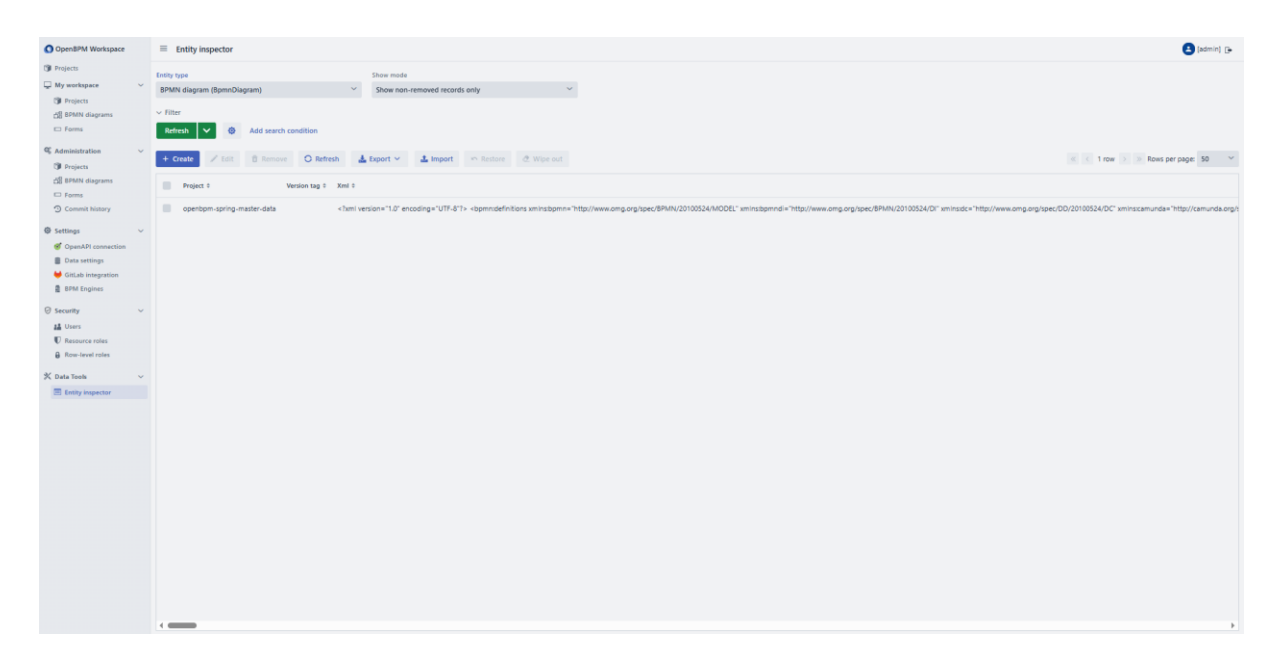

# Работа с OpenBPM Tasklist

Для начала работы с OpenBPM Tasklist необходимо войти в систему при помощи пары «логин-пароль». Авторизация для начала работы производится с использованием Keycloak - система идентификации и управления доступом с открытым исходным кодом. После успешной авторизации в системе открывается стартовая страница приложения OpenBPM – дашборд. Помимо дашборда, в OpenBPM Tasklist включены разделы задач пользователя и процессов пользователя.

# Tasklist: Дашборд

![](_page_27_Figure_3.jpeg)

### Tasklist: Пользовательские задачи

Появляются после старта процесса, когда задача, согласно диаграмме бизнеспрцоесса, ставится на пользователя.

| 🕥 OpenBPM TaskLi | ist 昭 Dashboard      | 関 Tasks 🔤 Processes |                            |            |                   |                | R admin G |
|------------------|----------------------|---------------------|----------------------------|------------|-------------------|----------------|-----------|
|                  | My tasks (1) 😄       |                     |                            |            |                   |                |           |
|                  | T Filter >           |                     |                            |            |                   |                |           |
|                  |                      |                     |                            | 1          | -1 of 1 items < 1 | 10 / page \vee |           |
|                  | Name                 | Process             | Creation date              | ≎ Due date | ≎ Priority ≎      |                |           |
|                  | Fill out an an order | Vacation process    | Mar 14, 2025 14:55         |            | Normal            |                |           |
|                  |                      |                     |                            |            |                   |                |           |
|                  |                      |                     |                            |            |                   |                |           |
|                  |                      |                     |                            |            |                   |                |           |
|                  |                      |                     |                            |            |                   |                |           |
|                  |                      |                     |                            |            |                   |                |           |
|                  |                      |                     | Made with OpenBPM Platform | n          |                   |                |           |

Для автоматизированных систем, где количество процессов велико, предусмотрены фильтры для отбора на экране части процессов. Допускается фильтрация по наименованию процесса, его названию, приоритету, дате создания (диапазон значений) и сроку исполнения.

| OpenBPM TaskList     B Dat | shboard 🖪 Tasks 🕫 Proces   | sses                                |          |                           | A admin G |
|----------------------------|----------------------------|-------------------------------------|----------|---------------------------|-----------|
|                            | My tasks (1) O             |                                     |          |                           |           |
|                            | Name                       | Process                             | Priority | Creation date             |           |
|                            | Enter a task name Due date | Enter a process name                |          | Start date → End date 📋   |           |
|                            | Select an option 🗸         |                                     |          | X Clear Q Apply           |           |
|                            |                            |                                     | 1-1 of   | 1 items < 1 > 10 / page > |           |
|                            | Name 🗢 🗍 I                 | Process Creation date               | Due date | ¢   Priority      ¢       |           |
|                            | Fill out an an order       | /acation process Mar 14, 2025 14:55 |          | Normal                    |           |
|                            |                            |                                     |          |                           |           |
|                            |                            |                                     |          |                           |           |
|                            |                            |                                     |          |                           |           |
|                            |                            | Made with OpenBPM                   | Platform |                           |           |

Список процессов формируется исходя из тех экземпляров процессов, где процесс ожидает исполнения пользовательской задачи, а сама пользовательская задача назначена на текущего пользователя.

При выборе процесса пользователю открывается окно с пользовательской формой, заполнение которой ожидает система для продолжения исполнения бизнес-процесса. Дополнительно к полям формы пользователю выводится служебная информация о пользовательской задаче – наименование, бизнес-процесс, дата создания, срок исполнения, кому назначена задача и ее приоритет.

| OpenBPM TaskList 🕅 Dashboard 🖳 Tasks 🔍 Processes |                        | A admin C                         |
|--------------------------------------------------|------------------------|-----------------------------------|
|                                                  | × Fill out an an order |                                   |
| /ly tasks (1) ⊖                                  |                        | Task information                  |
| T Filter >                                       | N. C                   | lask information                  |
| 1-1 of 1 items < 1 > 10 / page <                 | Vacation               | Name: Fill out an an order        |
|                                                  | Number                 | Process: Vacation process         |
| lame                                             | V14032025              | Creation date: Mar 14, 2025 14:55 |
|                                                  | Date                   | Due date: -                       |
| Il out an an Vacation Mar 14, 2025 Normal        | 14.03.2025             | Assignee: admin Priority: Normal  |
| der process 14:55                                | Vacation type          |                                   |
|                                                  | Paid leave × v         | Description                       |
|                                                  | Text area              | Description                       |
|                                                  |                        | No task description               |
|                                                  |                        |                                   |
|                                                  | Start date             |                                   |
|                                                  | dd.mm.yyyy             |                                   |
|                                                  | Number of days         |                                   |
|                                                  |                        |                                   |
|                                                  | DDMN :                 |                                   |
|                                                  | BPMR.I                 | 2                                 |
| h OpenBPM Platform                               | ✓ Complete             |                                   |

После заполнения и отправки пользовательской формы работа системы по бизнеспроцессу будет продолжена согласно его описанию (диаграмме), а сам экземпляр процесса пропадет из списка задач пользователя, т.к. задача является выполненной.

## Tasklist: Процессы

В разделе «Процессы» содержатся бизнес-процессы, реализуемые в системе и доступные пользователю для запуска. Процесс управляется BPM-движком на основании диаграммы бизнес-процесса, задаваемой в OpenBPM Workspace или OpenBPM Studio.

| OpenBPM | TaskList 🕸 Dashboard 🕅 Tasks 🛰          | Processes                              | A admin G |
|---------|-----------------------------------------|----------------------------------------|-----------|
|         | My processes (2)                        |                                        |           |
|         | Approval of a loan application          | Vacation process                       |           |
|         | Key: approval-process<br>Description: - | Key: Process_06kd1z8<br>Description: - |           |
|         | (i) Start process                       | Start process                          |           |
|         |                                         |                                        |           |
|         |                                         |                                        |           |
|         |                                         | Made with Open8PM Platform             |           |

После того, как пользователь запустит процесс, ему выдается сообщение о результате запуска. В случае возникновения ошибки при запуске процесса информационное сообщение будет содержать краткое описание причин сбоя.

| OpenBPM Tas | kList 🕮 Dashboard 🖳 Tasks 💌 P                                             | Proce  The "Approval of a loan application  process has been started | • X | R admin G |
|-------------|---------------------------------------------------------------------------|----------------------------------------------------------------------|-----|-----------|
|             | My processes (2) 🙄                                                        |                                                                      |     |           |
|             | Q Search by name, key or description                                      |                                                                      |     |           |
|             | Approval of a loan application<br>Key: approval-process<br>Description: - | Vacation process<br>Key: Process_06kd1z8<br>Description: -           |     |           |
|             | Start process                                                             | Start process                                                        |     |           |
|             |                                                                           |                                                                      |     |           |
|             |                                                                           |                                                                      |     |           |
|             |                                                                           |                                                                      |     |           |
|             |                                                                           |                                                                      |     |           |
|             |                                                                           | Marchanish One-PRMA Distance                                         |     |           |

Дальнейшие действия системы после старта бизнес-процессы зависят от его описания, задаваемого в виде BPMN-диаграммы. Процесс будет отображаться в OpenBPM Tasklist, когда и если какая-либо из пользовательских задач бизнес-процесса будет назначена на этого пользователя.

# Работа с OpenBPM Control

OpenBPM Control – приложение для управления задачами, исполняемыми BPMдвижком, которое может работать с одним или несколькими BPM-движками OpenBPM Engine, а также с движками с совместимыми API.

Описание работы с OpenBPM Control приводится для пользователя с привилегиями администратора, так как в данной роли набор доступной функциональности является наиболее широким. Пользователям с меньшим набором привилегий часть разделов будет недоступна.

### Control: Авторизация и структура разделов

OpenBPM Control является веб-сервисом, и для работы с ним необходимо зайти на главную страницу сайта сервиса и произвести вход в систему, используя заранее выданные имя пользователя и пароль.

При этом пользователь может выбрать язык интерфейса (по умолчанию - русский) и поставить отметку в поле "Запомнить", что позволит в следующий раз войти в систему автоматически.

![](_page_31_Figure_6.jpeg)

После успешного входа в систему пользователю открывается стартовая страница приложения, включающая меню приложения, сведения об используемом ВРМ-движке и содержимое текущего раздела системы. Навигация по разделам системы производится через расположенное в левой части экрана меню.

![](_page_32_Picture_0.jpeg)

Для перехода на главную страницу необходимо нажать кнопкой мыши на пиктограмму диаграммы справа от названия компонента OpenBPM Control. При выборе остальных разделов текущий будет выделен цветом текста и фона.

Кликом на пиктограмму рядом с версией ВРМ-движка в правом верхнем углу экрана открывается модальное выбора ВРМ-движка и переключения между используемыми в работе системы.

| Выбор ВРМ-движка                   | ×        |
|------------------------------------|----------|
| ВРМ-движок •                       |          |
| BPM Engine (Camunda 7)             | ~ ···    |
| Базовый URL •                      |          |
| http://10.5.44.63:8085/engine-rest |          |
| Аутентификация<br><sup>Тип</sup>   |          |
| НТТР-заголовок                     |          |
| Имя заголовка                      |          |
| X-API-KEY                          |          |
| Значение заголовка                 |          |
|                                    | ٢        |
| Проверить соединение               | 🖉 Отмена |

Администратор системы имеет возможность выбрать используемые компонентом движок, указать для него аутентификационные параметры – имя заголовка, значение параметра.

Перед сменой ВРМ-движка имеется возможность проверить соединение с ним.

| Выбор ВРМ-движка                                                                 | >          |
|----------------------------------------------------------------------------------|------------|
| ВРМ-движок •                                                                     |            |
| BPM Engine (Camunda 7)                                                           | ~ …        |
| Базовый URL •                                                                    |            |
| http://10.5.44.63:8085/engine-rest                                               |            |
| Тип<br>HTTP-3: Успешно подключено к 'http://10.5.44.63:8085/eng<br>Имя заголовка | jine-rest' |
| X-API-KEY                                                                        |            |
| Значение заголовка                                                               |            |
| ****                                                                             | 0          |
| ·····                                                                            |            |

## Control: Дашборд

Главной, стартовой страницей OpenBPM Control является дашборд. Дашборд через набор виджетов отображает информацию о:

- развернутых процессах показывает количество процессов, работающих на ВРМ-движке,
- экземплярах процессов отображает количество работающих экземпляров процессов с разделением на выполняемые и приостановленные в настоящий момент,
- пользовательских задачах выводится количество выполняемых в данный момент пользовательских задач,
- запущенных процессах количество запущенных (активных) процессов, то есть процессов, у которых есть запущенные экземпляры,

- инцидентах количество процессов, при выполнении которых возникли ошибки,
- недавней активности диаграмма, показывающая количество запущенных и завершенных процессов за неделю.

При клике на троеточие в виджете для запущенных процессов и для инцидентов доступна более подробная информация.

| OpenBPM Control                                                |                                         |                                                        |                                | SPM Engine (Camunda 7.22.0)            |
|----------------------------------------------------------------|-----------------------------------------|--------------------------------------------------------|--------------------------------|----------------------------------------|
| 📅 Процессы                                                     |                                         | Добро пожаловать в                                     | OpenBPM Control, test-ccb2b9 a | idmin!                                 |
| Экземпляры процессов                                           |                                         |                                                        |                                |                                        |
| <ul> <li>Пользовательские задачи</li> <li>Инциденты</li> </ul> | Развернутые процессы                    | экземпляры процессов                                   | Пользовательские задачи        | Экземпляры процессов по ключу процесса |
| ВРМ-движки                                                     | <i>₩</i> 4                              | <u>x</u> 3 0                                           | <u>≜</u> ≊1                    |                                        |
| > Безопасность                                                 | Недавняя активность                     | Запущено процессов (0) 💼 Завершено процессо            | a (0)                          | 4                                      |
|                                                                |                                         |                                                        |                                | Инциденты                              |
|                                                                | 0 0 0 0 0 0 0 0 0 0 0 0 0 0 0 0 0 0 0 0 | -0 0 , 0 0 , 0 0 .<br>2025-01-02 2025-01-03 2025-03-04 | - 0                            |                                        |
| Тенант: test-ccb2b9                                            |                                         |                                                        |                                |                                        |

## Control: Процессы

Каждый из процессов в системе можно просмотреть (отображается диаграмма бизнес-процесса), запустить, приостановить, мигрировать на новую версию и удалить.

Запуск процесса означает запуск нового экземпляра. При этом при запуске можно добавить значения переменных процесса, которые могут быть использованы задачами процесса для его исполнения или отладки.

| ∨ Фильтр<br>Имя | 2                                    |                    |       |                                                   |
|-----------------|--------------------------------------|--------------------|-------|---------------------------------------------------|
| Введите имя     | Запуск процесса                      | Bencus             | ерсия | Q Применить × Сбросить                            |
|                 | Approval of a loan application       | 1                  |       |                                                   |
| С Обновить 🔗    | арргоха                              | ×                  |       | « < 1 строка > »                                  |
| Approval of a l | Перемен<br>delay<br>+ добат<br>Тип • |                    |       | <ul> <li>Посмотреть</li> <li>Запустить</li> </ul> |
|                 | Имя ¢ Integer                        | ~                  |       |                                                   |
|                 | user Значение                        |                    |       |                                                   |
|                 | 600                                  | ✓ ОК Ø Отмена      |       |                                                   |
|                 |                                      | _                  |       |                                                   |
|                 |                                      | Запустить Ø Отмена |       |                                                   |
|                 |                                      |                    |       |                                                   |

| ~ Фильтр        |                                 |                    |          |           |          |       |              |             |         |
|-----------------|---------------------------------|--------------------|----------|-----------|----------|-------|--------------|-------------|---------|
| Имя             | Запуск процесса                 |                    |          |           | ×        |       |              | _           |         |
| Введите имя     | Имя                             |                    | Версия   |           |          | ерсия | С Прин       | ленить × С  | бросить |
|                 | Approval of a loan application  |                    | 1        |           |          |       |              |             |         |
| С Обновить      | Id                              |                    |          |           |          |       |              | « < 1 стро  | ka > »  |
| Ф кмМ           | approval-process:1:bc647ed5-f84 | 41-11ef-ba45-0242a | ac120004 |           |          |       |              |             |         |
| Annual of a l   | Переменные                      |                    |          |           |          |       | • •          | <b>0</b> 2  |         |
| Approval of a l | + Добавить 🥒 Изменить           | 🛱 Удалить          |          |           |          |       | • посмотреть | • запустить |         |
|                 | Имя \$                          | Значение           |          | Тип \$    |          |       |              |             |         |
|                 | delay                           | 600                |          | Integer   |          |       |              |             |         |
|                 | user                            | Иван Кузнецов      | 3        | String    |          |       |              |             |         |
|                 |                                 |                    |          |           |          |       |              |             |         |
|                 |                                 |                    |          |           |          |       |              |             |         |
|                 |                                 |                    |          |           |          |       |              |             |         |
|                 |                                 |                    |          | Запустить | 🖉 Отмена |       |              |             |         |
|                 |                                 |                    |          |           |          |       |              |             |         |
|                 |                                 |                    |          |           |          |       |              |             |         |

Значения введенных переменных до запуска процесса можно отредактировать на том же экране.

После ввода всех необходимых значений переменных и нажатия кнопки «Запуск» будет запущен новый экземпляр процесса, который в течение срока выполнения будет отображаться в разделе «Экземпляры процессов» и на дашборде.

| ~ Фильтр                       |                          |                           |                    |                        |
|--------------------------------|--------------------------|---------------------------|--------------------|------------------------|
| Имя                            | Ключ                     | Состояние                 |                    |                        |
| Введите имя                    | Введите ключ             | Выберите состояние        | ✓ Последняя версия | Q Применить × Сбросить |
| О Обновить 🥜 Развернуть        | 🛱 Удалить 🕨 Активировать | Приостановить             |                    | « < 1 строка > »       |
| Ф ями                          | Ключ ≑                   | Версия ≑                  | Состояние          |                        |
| Approval of a loan application | approval-process         | 0 1                       | Активен            | Посмотреть Запустить … |
|                                | Процесс 'Approval of a   | loan application' запущен |                    |                        |
|                                |                          |                           |                    |                        |
|                                |                          |                           |                    |                        |

# Control: Экземпляры процессов

При каждом запуске процесса создается его экземпляр, и раздел предназначен для управления ими. Сведения об экземплярах процессов выводятся в табличном виде и включают идентификатор экземпляра, процесс, бизнес-ключ, по которому был запущен и исполняется экземпляр, состояние (в работе, приостановлен, завершен или ошибка), дата запуска, дата завершения. Для каждого экземпляра процесса доступен просмотр детальной информации о нем и действия – завершение, приостановка и активация экземпляра. Перечисленные действия могут быть выполнены для группы процессов, выбранных пользователем.

| ≡ Экземпляры процессо                        | ов                                                                                                    |                                                                                                    |                                                                                                    |                                                                                                    | S BPM E                                                                                                    | Engine (Camunda 7.22.0)                                                                                                    |
|----------------------------------------------|----------------------------------------------------------------------------------------------------|----------------------------------------------------------------------------------------------------|----------------------------------------------------------------------------------------------------|----------------------------------------------------------------------------------------------------|----------------------------------------------------------------------------------------------------|----------------------------------------------------------------------------------------------------|
| Все Активн                                   | ые Завершенные                                                                                                    |                                                                                                    |                                                                                                    |                                                                                                    |                                                                                                    |                                                                                                    |
|                                              |                                                                                                    |                                                                                                    |                                                                                                    |                                                                                                    |                                                                                                    |                                                                                                    |
| <ul> <li>Обновить</li> <li>Заверш</li> </ul> | шить Приостановить                                                                                                    | • Активировать                                                                                                    |                                                                                                    |                                                                                                    |                                                                                                    | « < 2 строки > »                                                                                                    |
|                                              |                                                                                                    |                                                                                                    |                                                                                                    |                                                                                                    |                                                                                                    |                                                                                                    |
| Id 🔻 🗘 Npo                                   | рцесс 🝸 💠                                                                                                    | Бизнес ключ 🝸 💠                                                                                                    | Состояние 🝸                                                                                                    | Дата запуска 🝸 🖕                                                                                                    | Дата завершения 🔻 💠                                                                                                    |                                                                                                    |
| b1305d77-f app                               | proval-process (вер. 1)                                                                                                    |                                                                                                    | Вработе                                                                                                    | 07.03.2025 17:47                                                                                                    |                                                                                                    | Посмотреть                                                                                                    |
| 70c90a35-f app                               | proval-process (вер. 1)                                                                                                    |                                                                                                    | ✓ Завершен                                                                                                    | 07.03.2025 17:09                                                                                                    | 07.03.2025 17:10                                                                                                    | 👁 Посмотреть                                                                                                    |
|                                              |                                                                                                    |                                                                                                    |                                                                                                    |                                                                                                    |                                                                                                    |                                                                                                    |
|                                              |                                                                                                    |                                                                                                    |                                                                                                    |                                                                                                    |                                                                                                    |                                                                                                    |
|                                              |                                                                                                    |                                                                                                    |                                                                                                    |                                                                                                    |                                                                                                    |                                                                                                    |
|                                              |                                                                                                    |                                                                                                    |                                                                                                    |                                                                                                    |                                                                                                    |                                                                                                    |
|                                              |                                                                                                    |                                                                                                    |                                                                                                    |                                                                                                    |                                                                                                    |                                                                                                    |
|                                              |                                                                                                    |                                                                                                    |                                                                                                    |                                                                                                    |                                                                                                    |                                                                                                    |
|                                              |                                                                                                    |                                                                                                    |                                                                                                    |                                                                                                    |                                                                                                    |                                                                                                    |
|                                              | <ul> <li>Вкземпляры процессо</li> <li>Все Активи</li> <li>Обновить          <ul> <li>Эзвери</li> <li>Id ▼ • пр</li> <li>b1305d77-f арр</li> <li>70с90a35-f арр</li> </ul> </li> </ul> | <ul> <li>Все Астивные Завершенные</li> <li>С Обновить Вавершинть Приостановить</li> <li>Id ▼ • Процесс ▼ •</li> <li>b1305d77-f approval-process (вер. 1)</li> <li>70c90a35-f approval-process (вер. 1)</li> </ul> | <ul> <li>Все Активные Завершенные</li> <li>С Обновить В Завершить Приостановить ► Активировать</li> <li>Id ♥ 0 Процесс ♥ 0 Бизнес ключ ♥ 0</li> <li>b1305d77-f approval-process (вер. 1)</li> <li>70c90a35-f approval-process (вер. 1)</li> </ul> | Все         Активные         Завершенные           С Обновить         В завершить         Присстановить         ► Активировать           Id ♥ 0         Процесс ♥ 0         Бизнес ключ ♥ 0         Состояние ♥           b1305d77-f         approval-process (вер. 1)         Σ В работе           70c90a35-f         approval-process (вер. 1)         ✓ Завершен | Все       Активные         Завершенные         С Обновить       Завершить         III Приостановить       Активировать         Id ♥ 0       Процесс ♥ 0         b1305d77-f       approval-process (вер. 1)         70c90a35-f       approval-process (вер. 1) | Все         Активные         Завершенные           С Обновить         Эзвершить         Присстановить         > Активнировать           Id T •         Процесс T •         Бизнес ключ T •         Состояние T         Дята запуска T •         Дята запуска T •         Дята зап |

Экземпляры процессов, во время исполнения которых произошла ошибка (инцидент), помечены специально пиктограммой – красным треугольником.

| OpenBPM Control                                            | g 🗧 Экземпляры процессов                                                                                                    | BPM Engine (Camunda 7.22.0)    |
|------------------------------------------------------------|----------------------------------------------------------------------------------------------------|--------------------------------|
| <ul> <li>Процессы</li> <li>Экземпляры процессов</li> </ul> | Все Активные Завершенные                                                                                                    |                                |
| 🖅 Пользовательские задачи                                  | <ul> <li>О Обновить</li> <li>(i) Завершить</li> <li>Ⅲ Приостановить</li> <li>▶ Активировать</li> </ul>                                                                                                    | « < 2 строки > »               |
| 🛦 Инциденты                                                |                                                                                                    |                                |
| ВРМ-движки                                                 | Id 🝸 Ф Процесс 🝸 Ф Бизнес ключ 🝸 Ф Состояние 🝸 Дата запуска 🍸 🤟                                                                                                    | Дата завершения 🔻 💠            |
| > Безопасность                                             | []         f28a9593-fb62         approval-process-incident (sep. 1)         Image: Comparison of the second second s | Ф Посмотреть                   |
|                                                            | 4c88797d-fb5         approval-process-new (вер. 1)         ق в работе         07.03.2025 17:58                                                                                                    | <ul> <li>Посмотреть</li> </ul> |
|                                                            |                                                                                                    |                                |
|                                                            |                                                                                                    |                                |
|                                                            |                                                                                                    |                                |
|                                                            |                                                                                                    |                                |
|                                                            |                                                                                                    |                                |
|                                                            |                                                                                                    |                                |
|                                                            |                                                                                                    |                                |
|                                                            |                                                                                                    |                                |
|                                                            |                                                                                                    |                                |
|                                                            |                                                                                                    |                                |
|                                                            |                                                                                                    |                                |
| Тенант: test-ccb2b9                                        |                                                                                                    |                                |

Интерфейс просмотра сведений об экземпляре процесса включает диаграмму процесса, состояние и историю выполнения экземпляра процесса, блок сведений о параметрах процесса.

На диаграмме процесса зеленым цветом выделены элементы, которые были пройдены в ходе исполнения бизнес-процесса, и синим – элемент, который исполняется в данный момент.

| OpenBPM Control                                                                                                    | ≡ Экземпляр процесса "00548729-fb5b-11ef-ba45-0242ac120004" 🗵 В работе | approval-process (вер | . 1)                          |                                              | BPM Engine (Camunda     | 7.22.0) |
|----------------------------------------------------------------------------------------------------|------------------------------------------------------------------------|-----------------------|-------------------------------|----------------------------------------------|-------------------------|---------|
| Процесси     Пользовательские задачи     Мицидеты     Мицидеты     Мицидеты     ВРИ диносо     Безпасост.     С безпасост.     Мицианты     Рекулстаке роля     Опь хравня строс | Filling with Lata Validation                                           | Duta<br>verification  |                               | y atout<br>y atout<br>tice of<br>and the sal | ♥<br>BPMIN              | 0       |
|                                                                                                    | Состояние Э История                                                    |                       |                               |                                              |                         | *       |
|                                                                                                    | Экземпляры активностей<br>Id активности                                | {} Переменные (5)     | 🗷 Пользовательские задачи (0) | 🎕 Задания (1) 🛛 🔆 Внешние задачи             | (0) ▲ Инциденты (0)     |         |
|                                                                                                    | v approval-process:1:bc647ed5-f841-11ef-ba45-0242ac120004              |                       |                               |                                              | and below a             |         |
|                                                                                                    | Activity_0kbmrmw                                                       | Фмя ≑                 | Тип ÷                         | Значение                                     | Область видимости \$    |         |
|                                                                                                    |                                                                        | lastName              | String                        | Goldner                                      | 00548/29-tb5b-11et-ba45 |         |
|                                                                                                    |                                                                        | address               | String                        | Suite 518 276 Elias Village                  | 00548729-fb5b-11ef-ba45 |         |
|                                                                                                    |                                                                        | phone                 | String                        | (806) 807-8390                               | 00548729-fb5b-11ef-ba45 |         |
|                                                                                                    |                                                                        | email                 | String                        | bonny.mayert@hotmail.com                     | 00548729-fb5b-11ef-ba45 | _       |
| Тенант: test-ccb2b9                                                                                                    |                                                                        |                       |                               |                                              |                         | •       |

В случае, если во время выполнения процесса была получена ошибка, сведения о ней могут быть получены в разделе.

![](_page_38_Figure_0.jpeg)

## Control: Пользовательские задачи

Раздел предназначен для управления пользовательскими задачами – задач, назначенных на пользователей системы. Администратор может осуществлять поиск пользовательских задач с помощью фильтров (по ключу, имени, процессу, состоянию, исполнению и исполнителю, дате создания).

Список пользовательских задач выводится в табличном виде, для каждой задачи отображаются идентификатор, имя, процесс, дата создания, исполнитель.

Выбранная задача может быть принудительно завершена или переназначена на другого пользователя при помощи соответствующих кнопок действий в интерфейсе.

| <ul> <li>Досциссы</li> <li>Досциссы</li> <li>Должитиры процессов</li> <li>Должитиры процессов</li> <li>Должити</li></ul> | ильтр Q Применить @ Сбросить<br>ищее<br>оч | Y         О Обнови           Ключ         Асtivity_Ov           Асtivity_Ov         Асtivity_Ov | ✓ Завершить<br>оодt9 | ☐ Переназначить Имя €  | Npoyecc ¢                | Дата создания 🖌  | Исполнитель Ф | « < 6 строк > » |
|----------------------------------------------------------------------------------------------------|--------------------------------------------|-------------------------------------------------------------------------------------------------|----------------------|------------------------|--------------------------|------------------|---------------|-----------------|
| <ul> <li>№ Пользовательские задина</li> <li>№ Пользовательские задина</li> <li>№ Вибу диккол</li> <li>№ Вазовасность.</li> <li>№ Инструменты дажных</li> <li>Остон</li> <li>Во</li> </ul>                                                                                                    | iutee ~                                    | Ключ<br>Activity_0vi                                                                            | oqt9                 | Имя Ф                  | Процесс Ф                | Дата создания 👻  | Исполнитель Ф |                 |
| <ul> <li>№ ународенты Клоч</li> <li>№ допосог</li> <li>№ допосог</li> <li>№ допосог</li> <li>№ наструменты данных</li> <li>Ророде</li> <li>Состов</li> <li>Во</li> </ul>                                                                                                    | 18                                         | Activity_0v                                                                                     | oqt9                 | Fill out an an order   |                          |                  |               |                 |
| <ul> <li>ВРМ-диноси</li> <li>Везопасность</li> <li>Инструменты двиных</li> <li>Проце</li> <li>Состол</li> <li>В Во</li> </ul>                                                                                                    | 19                                         | Activity_0v                                                                                     |                      | Fill out all all older | Process_06kd1z8 (Bep. 1) | 14.03.2025 14:55 | admin         | Посмотреть      |
| <ul> <li>Безопасность</li> <li>Инструменты двиных</li> <li>Проце</li> <li>Состол</li> <li>Во</li> </ul>                                                                                                    |                                            |                                                                                                 | oqt9                 | Fill out an an order   | Process_06kd1z8 (sep. 1) | 12.03.2025 13:36 | fadeev        | Посмотреть      |
| <ul> <li>Инструменты данных</li> <li>Проце</li> <li>Состоя</li> <li>Во</li> </ul>                                                                                                    |                                            | Activity_0v                                                                                     | oqt9                 | Fill out an an order   | Process_06kd1z8 (sep. 1) | 12.03.2025 13:09 | user          | Посмотреть      |
| Coctos<br>O Bo                                                                                                    | oujecc                                     | Activity_0v                                                                                     | oqt9                 | Fill out an an order   | Process_06kd1z8 (sep. 1) | 10.03.2025 11:25 |               | Посмотреть      |
| O Bo                                                                                                    |                                            | Activity_0v                                                                                     | oqt9                 | Fill out an an order   | Process_06kd1z8 (sep. 1) | 04.03.2025 23:53 | user          | Посмотреть      |
|                                                                                                    | Все 🔵 Активна 🔵 Приостановлена             | Activity_0v                                                                                     | oqt9                 | Fill out an an order   | Process_06kd1z8 (sep. 1) | 04.03.2025 23:03 |               | Посмотреть      |
| Испол<br>9 Н.<br>Испал<br>Дята с<br>Содан<br>Содан                                                                                                    | полинии                                    |                                                                                                 |                      |                        |                          |                  |               |                 |

Просмотр детальной информации о пользовательской задаче производится ее выбором в таблице.

| epu npoueccoa                                               | Фильтр Q Г                                | Применить 🥭 Сбросить                  | 🝸 🔘 Обновить 🗸 Заверши | ть 🛛 Пер    | еназначить                                                  |                          |                  |              |              | 🧉 🤄 6 строк 🕥 🔅 |
|-------------------------------------------------------------|-------------------------------------------|---------------------------------------|------------------------|-------------|-------------------------------------------------------------|--------------------------|------------------|--------------|--------------|-----------------|
| тельские задачи                                             | Общее                                     | ~                                     | В Ключ                 | Имя Ф       |                                                             | Процесс #                | Дата создания *  | И            | сполнитель Ф |                 |
| na                                                          | ілюч                                      |                                       | Activity_Oveoqt9       | Fill out an | n an order                                                  | Process_06kd1z8 (eep. 1) | 14.03.2025 14:55 |              | dmin         | 👁 Посмотреть    |
| жи                                                          |                                           |                                       | 228202                 |             |                                                             |                          |                  | × 6          | deev         | @ Docwotnets    |
| сть                                                         | 1MOI                                      |                                       |                        |             |                                                             |                          |                  | ^            |              | - m             |
| Инструменты данных                                          | Ipouecc                                   | Ключ                                  |                        |             | Имя                                                         |                          |                  | u            | ser          | Посмотреть      |
| Пиструменты данных<br>Состолние<br>В Се Алин<br>Исполнитель |                                           | Activity_Oveoqt9 Fill out an an order |                        |             |                                                             |                          |                  | Ф Посмотреть |              |                 |
|                                                             | остояние                                  | Исполнитель                           |                        |             | Приоритет                                                   |                          |                  | u            | ter          | 👁 Посмотреть    |
|                                                             | 🖸 Все 🔘 Активи                            | admin                                 |                        |             |                                                             | 50                       |                  |              | @ Noo        | Ф Посмотреть    |
|                                                             |                                           | Экземпляр процесса                    |                        |             | Процесс                                                     |                          |                  |              |              |                 |
|                                                             | Сполнение                                 | e98a101e-00c2-11f0-8333-              | 0242ac130005           | Q           | Q. Process_06kd1z8:1:62115e00-f92b-11ef-8333-0242ac130005 Q |                          |                  |              |              |                 |
|                                                             | Назначена Дата создания                   |                                       |                        |             | Дата последнего обновления                                  |                          |                  |              |              |                 |
|                                                             | Исполнитель 14.03.2025<br>Срок выполнения | 14.03.2025                            | 14:55                  |             |                                                             |                          |                  | 0            |              |                 |
|                                                             |                                           | Срок выполнения                       |                        |             | Дата напоминания                                            |                          |                  |              |              |                 |
| 1                                                           | ата создания                              |                                       |                        |             |                                                             |                          |                  | 0            |              |                 |
| c                                                           | оздана после                              | Состояние делегирования               |                        | Ключ формы  |                                                             |                          |                  |              |              |                 |
|                                                             |                                           |                                       |                        |             |                                                             |                          |                  |              |              |                 |
| 0                                                           | оздана до                                 | ld задачи                             |                        |             | Описание                                                    |                          |                  |              |              |                 |
|                                                             |                                           | e98ad37b-00c2-11f0-8333               | 0242ac130005           |             |                                                             |                          |                  |              |              |                 |
|                                                             |                                           |                                       |                        |             |                                                             |                          | 0.0              |              |              |                 |
|                                                             |                                           |                                       |                        |             |                                                             |                          | 00               | тмена        |              |                 |
|                                                             |                                           |                                       |                        |             |                                                             |                          |                  | -            |              |                 |
|                                                             |                                           |                                       |                        |             |                                                             |                          |                  |              |              |                 |
|                                                             |                                           |                                       |                        |             |                                                             |                          |                  |              |              |                 |
|                                                             |                                           |                                       |                        |             |                                                             |                          |                  |              |              |                 |

## Control: Инциденты

В разделе приводится информация обо всех инцидентах, возникших при работе процессного приложения. Инцидент – это ошибка при обработке какой-либо задачи, приведшая к нештатной остановке исполнения бизнес-процесса. Список инцидентов выводится в табличном виде, где выводятся идентификатор задачи, вызвавшей инцидент, дата, текст системного сообщения об ошибке, идентификатор экземпляра процесса, процесс с указанием версии и тип ошибки.

| OpenBPM Control                                                | ≡и   | нциденты         |                   |                            |                           |                           |           | CEngine (Carr | unda 7.21.0) |
|----------------------------------------------------------------|------|------------------|-------------------|----------------------------|---------------------------|---------------------------|-----------|---------------|--------------|
| <ul> <li>Процессы</li> <li>Экземпляры процессов</li> </ul>     | 0 00 | О Повторить      |                   |                            |                           |                           |           | « <           | 2 строки > » |
| <ul> <li>Пользовательские задачи</li> <li>Инциденты</li> </ul> |      | Активность 🝸 0   | Дата создания 🝸 , | Message 🝸 🌣                | Экземпляр процесса 🝸 🌼    | Процесс ┯ ≎               | Туре 平 🗅  |               |              |
| ВРМ-движки                                                     |      | Activity_0bxpzwf | 14.03.2025 14:56  | ENGINE-09008 Exception whi | eca4969e-00c2-11f0-8333-0 | approval-process (sep. 1) | failedJob | Посмотреть    | О Повторить  |
| > Безопасность                                                 |      | Activity_0bxpzwf | 14.03.2025 14:52  | ENGINE-09008 Exception whi | 7d8b1edf-00c2-11f0-8333-0 | approval-process (вер. 1) | failedJob | Посмотреть    | О Повторить  |
| > Инструменты данных                                           |      |                  |                   |                            |                           |                           |           |               |              |
|                                                                |      |                  |                   |                            |                           |                           |           |               |              |
|                                                                |      |                  |                   |                            |                           |                           |           |               |              |
|                                                                |      |                  |                   |                            |                           |                           |           |               |              |
|                                                                |      |                  |                   |                            |                           |                           |           |               |              |
|                                                                |      |                  |                   |                            |                           |                           |           |               |              |
|                                                                |      |                  |                   |                            |                           |                           |           |               |              |
|                                                                |      |                  |                   |                            |                           |                           |           |               |              |
|                                                                |      |                  |                   |                            |                           |                           |           |               |              |
|                                                                |      |                  |                   |                            |                           |                           |           |               |              |
|                                                                |      |                  |                   |                            |                           |                           |           |               |              |
|                                                                |      |                  |                   |                            |                           |                           |           |               |              |
|                                                                |      |                  |                   |                            |                           |                           |           |               |              |
| [admin]                                                        |      |                  |                   |                            |                           |                           |           |               |              |

Для каждого инцидента можно инициировать повтор задачи, выполнение которой привело к возникновению инцидента, увеличив число попыток выполнения, а также посмотреть подробную информацию.

| Amenace                                                                                                    | auura III0-8333-0242ac130005  III0-8333-0242ac130005  III0-8333-0242ac130005 III0-8333-0242ac130005 III0-9340-110-110-110-110-110-110-110-110-110-1                                                                                                    | 9017 Cannot | Процесс и активность           Эсимпляр процеса                                                                               |  |
|----------------------------------------------------------------------------------------------------|----------------------------------------------------------------------------------------------------|-------------|----------------------------------------------------------------------------------------------------|--|
| xxx 34,2444 ccadbe6c-002- Arra coxpanse 14.03.2025 Message Result For Second Second Se | 10-833-0242ac130005                                                                                                    | 9017 Cannot | Jeanmap popueca<br>eca4969- 002-110-833-0242ac130005<br>[popuec<br>approval-process<br>Activity, Obspect<br>Activity, Obspect |  |
| ecable6c-002-<br>Дата создания<br>14.03.2025<br>Message<br>RNGINE-09008<br>10.0pentopmclil<br>load class 'loop<br>td 3aganna<br>eca4etc0-002-                                                                                                    | 10-833-0242ac13005<br>Type<br>14:56<br>14:56<br>14:50<br>14:50<br>14:5 | 9017 Cannot | ec.4959e-00c2-1110-8333-0242ac130005  Tipourec approval-process Antranocts Activity, Obsport Hejapanaaca antranocts           |  |
| Для созданоя<br>14.03.2025<br>Message<br>ENGIN-00008<br>Iood class To.openbpm.cli<br>Iood class To.open<br>Id задания<br>еса4e-tc0-00c2-                                                                                                    | Type           14.56         1           related bb         failed bb           sception while instantiating class         1           st.topenbprmspringmasterdata.delegate.FillingDataRandomDelegate': ENGINE-0         1           htpm://penbprmspringmasterdata.delegate.FillingDataRandomDelegate': ENGINE-0         1                                                                                                    | 9017 Cannot | Tipoupec<br>approval-process<br>Anteniorus<br>Activity, Obsparef<br>Hoganausca anteniorus                                     |  |
| 14.03.2025<br>Меззаре<br>ЕКGINE-09008<br>Iload-class Toop<br>Id задания<br>еса4e4c0-00c2-                                                                                                    | 1456         falledlob           scopilon white instantiating class         scopilon white instantiating class           st.openbprmpringmasterdata.delegate FillingDataRandomDelegate': INGINE.0         https://doi.org/10.1016/j.j.j.j.j.j.j.j.j.j.j.j.j.j.j.j.j.j.j.                                                                                                    | 9017 Cannot | арргома-ргосеss<br>Активность<br>Астічіty, Орхрамf<br>Недавшаяся активность                                                   |  |
| Message<br>ENGINE-09008 I<br>'lo.openbpm.cli<br>load class 'lo.op<br>Id задания<br>eca4e4c0-00c2-                                                                                                    | xception while instantiating class<br>nt.openbpmspringmasterdata.delegate.FillingDataRandomDelegate': ENGINI-0<br>nbpm.client.openbpmspringmasterdata.delegate.FillingDataRandomDelegate':                                                                                                    | 9017 Cannot | Активность<br>Activity_Obxpzwf<br>Неудавщаяся асгивность                                                                      |  |
| анных ENGINE-09008 I<br>'lo.openbpm.cli<br>load class 'lo.op<br>ld задания<br>eca4e4c0-00c2-                                                                                                    | xception while instantiating class<br>nt.openbpmspringmasterdata.delegate.FillingDataRandomDelegate': ENGINE-0<br>nbpm.client.openbpmspringmasterdata.delegate.FillingDataRandomDelegate':                                                                                                    | 9017 Cannot | Activity_Obxpzwf<br>Неудавшаяся активность                                                                                    |  |
| 'lo.openbpm.cli<br>load class 'lo.op<br>ld задания<br>eca4e4c0-00c2-                                                                                                    | nt.openbpmspringmasterdata.delegate.FillingDataRandomDelegate': ENGINE-0:<br>nbpm.client.openbpmspringmasterdata.delegate.FillingDataRandomDelegate':                                                                                                    | 9017 Cannot | Неудавшаяся активность                                                                                                    |  |
| Id задания<br>eca4e4c0-00c2-                                                                                                    | mpmeneneopenpropringina reconcence gueer ming outer onto the gueer                                                                                                    |             |                                                                                                    |  |
| eca4e4c0-00c2-                                                                                                    |                                                                                                    |             | Activity_0bxpzwf                                                                                                    |  |
| eca4e4c0-00c2-                                                                                                    | NO 8333 034313000F                                                                                                    |             |                                                                                                    |  |
|                                                                                                    |                                                                                                    |             |                                                                                                    |  |
| Причина инцидент<br>ecadbe6c-00c2-                                                                                                    | 110-8333-0242ac130005 (approval-process)                                                                                                    |             |                                                                                                    |  |
| Корневой инциден                                                                                                    |                                                                                                    |             |                                                                                                    |  |
| ecadbe6c-00c2-                                                                                                    | 1f0-8333-0242ac130005 (approval-process)                                                                                                    |             |                                                                                                    |  |
|                                                                                                    |                                                                                                    |             |                                                                                                    |  |

## Control: ВРМ-движки

В разделе производится управление ВРМ-движками, используемыми в работе OpenBPM Control. Администратор системы (пользователь OpenBPM Control) может добавлять, удалять и редактировать используемые движки, а также может сделать любой из движков списка основным для системы.

| OpenBPM Control                                                | ≡ ВРМ-движки       |                                                      |           | C Engine (Camunda 7.21.0) |
|----------------------------------------------------------------|--------------------|------------------------------------------------------|-----------|---------------------------|
| <ul> <li>Процессы</li> <li>Экземпляры процессов</li> </ul>     | Обновить + Создать |                                                      |           | « < 1 строка > »          |
| <ul> <li>Пользовательские задачи</li> <li>Инимаенты</li> </ul> | Имя Ф              | Базовый URL Ф                                        | Тип Ф     |                           |
| ВРМ-движки                                                     | Engine Основной    | https://openbpm-engine.demo.haulmont.com/engine-rest | Camunda 7 | 🖋 Изменить                |
| > Безопасность                                                 |                    |                                                      |           |                           |
| > Инструменты данных                                           |                    |                                                      |           |                           |
|                                                                |                    |                                                      |           |                           |
|                                                                |                    |                                                      |           |                           |
|                                                                |                    |                                                      |           |                           |
|                                                                |                    |                                                      |           |                           |
|                                                                |                    |                                                      |           |                           |
|                                                                |                    |                                                      |           |                           |
|                                                                |                    |                                                      |           |                           |
|                                                                |                    |                                                      |           |                           |
|                                                                |                    |                                                      |           |                           |
|                                                                |                    |                                                      |           |                           |
|                                                                |                    |                                                      |           |                           |
|                                                                |                    |                                                      |           |                           |
|                                                                |                    |                                                      |           |                           |
| [admin]                                                        |                    |                                                      |           |                           |

Экран добавления/редактирования BPM-движка позволяет задать информацию об используемых движка: имя, тип (например, OpenBPM Engine, Camunda 7), URL для подключения к движку, необходимость аутентификации для использования движка, при необходимости, тип аутентификации – базовая (HTTP Basic) или с использованием HTTP-заголовков.

| OpenBPM Control           | ≡ ВРМ-движок             | "Engine"                                         |                             |                        |                    | Camunda 7.21.0) |
|---------------------------|--------------------------|--------------------------------------------------|-----------------------------|------------------------|--------------------|-----------------|
| ф Процессы                | MM8 •                    |                                                  | Тип•                        |                        |                    |                 |
| 🗮 Экземпляры процессов    | Engine                   |                                                  | Camunda 7                   | 🗸 🗹 Основной 🛛         |                    |                 |
| 🖭 Пользовательские задачи | Базовый URL •            |                                                  |                             |                        |                    |                 |
| 🛦 Инциденты               | https://openbpm-er       | ngine.demo.haulmont.com/engine-rest              |                             |                        |                    |                 |
| ВРМ-движки                | Базовый URL-адрес к REST | T API BPM-движка, например, http://localhost8080 | l/engine-rest               |                        |                    |                 |
| > Безопасность            | Аутентификация           |                                                  |                             |                        |                    |                 |
| У Инструменты данных      | Включена                 |                                                  |                             |                        |                    |                 |
|                           | Ten                      |                                                  |                             |                        |                    |                 |
|                           |                          |                                                  |                             |                        |                    |                 |
|                           |                          |                                                  |                             |                        |                    |                 |
|                           |                          |                                                  |                             |                        |                    |                 |
|                           |                          |                                                  |                             |                        |                    |                 |
|                           |                          |                                                  |                             |                        |                    |                 |
|                           |                          |                                                  |                             |                        |                    |                 |
|                           |                          |                                                  |                             |                        |                    |                 |
|                           |                          |                                                  |                             |                        |                    |                 |
|                           |                          |                                                  |                             |                        |                    |                 |
|                           |                          |                                                  |                             |                        |                    |                 |
|                           |                          |                                                  |                             |                        |                    |                 |
|                           |                          |                                                  |                             |                        |                    |                 |
|                           |                          |                                                  |                             |                        |                    |                 |
|                           |                          |                                                  |                             |                        |                    |                 |
|                           |                          |                                                  |                             |                        |                    |                 |
|                           |                          |                                                  |                             |                        |                    |                 |
|                           |                          |                                                  |                             |                        |                    |                 |
| (admin) Da                |                          | тмена Сполерить соединении                       |                             |                        |                    |                 |
| (admin)                   |                          | писна - проверите соединения                     |                             |                        |                    |                 |
|                           |                          |                                                  |                             |                        |                    |                 |
|                           |                          |                                                  |                             |                        |                    |                 |
| •                         |                          |                                                  |                             |                        |                    |                 |
| OpenBPM Cont              | trol 💵                   | ≡ ВРМ-движок                                     | "Engine"                    |                        |                    |                 |
|                           |                          |                                                  |                             |                        |                    |                 |
| 🕂 Процессы                |                          | Mare -                                           |                             |                        | Turn               |                 |
| -                         |                          | • RMIV                                           |                             |                        | ил•                |                 |
| экземпляры прог           | цессов                   | Engine                                           |                             |                        | Camunda 7 🛛 🗸 🗸    | 🖌 🗹 Основной 🚱  |
| Пользовательски           | е задачи                 |                                                  |                             |                        |                    |                 |
|                           |                          | Базовыи URL •                                    |                             |                        |                    |                 |
| 🛦 Инциденты               |                          | https://openbpm-eng                              | gine.demo.haulmont.co       | m/engine-rest          |                    |                 |
| ВРМ-леижки                |                          | Essenui IIPI, sener v PEST                       |                             | http://localhesti0000  | langing set        |                 |
|                           |                          | вазовый окс-адрес к кезт                         | АРТ БРІVІ-движка, например, | nttp://iocainost:oooo/ | engine-rest        |                 |
| Безопасность              |                          | Аутентификация                                   |                             |                        |                    |                 |
| / Besondenberb            |                          | лу юнт.ф. нац.н.                                 |                             |                        |                    |                 |
|                           |                          | 🗹 Включена                                       |                             |                        |                    |                 |
| Инструменты дан           | ных                      | T                                                |                             |                        |                    |                 |
|                           |                          | ип                                               |                             |                        |                    |                 |
|                           |                          | 🔵 Базовая 💿 НТТР                                 | -заголовок                  |                        |                    |                 |
|                           |                          |                                                  |                             |                        |                    |                 |
|                           |                          | Имя заголовка                                    |                             |                        | Значение заголовка |                 |
|                           |                          |                                                  |                             |                        |                    | <b></b>         |
|                           |                          |                                                  |                             |                        |                    |                 |
|                           |                          |                                                  |                             |                        |                    |                 |
|                           |                          |                                                  |                             |                        |                    |                 |
|                           |                          |                                                  |                             |                        |                    |                 |

Нажатие кнопки «Проверить соединение» позволяет убедиться в корректности указания данных для подключения до сохранения изменений – система делает попытку подключения к выбранному движку и выдает сообщение о результате подключения.

После сохранения изменений в конфигурации ВРМ-движка они будут применены в работе системы сразу же.

| OpenBPM Control                                                                                             | ≡ BPM-движок "Engine"                                                                                                    | O Engine (Camunda 7.21)                                                                                                    |
|----------------------------------------------------------------------------------------------------|----------------------------------------------------------------------------------------------------|----------------------------------------------------------------------------------------------------|
| Процессы     Экземпляры процессов     Пользовательсоге задячи     Инциденты     ВРМ-даноки     Безопасность | Vitas -<br>Engine<br>Easosuli URL -<br>https://openbpm-engine.demo.haulmont.com/engine-rest<br>Easosuli URL - sager c #825 API BPM gbmoot, earpriven, http://ocahot8000<br>Arventrudessatus                                                                                                    | Tan *<br>Camunda 7 V R Consense Consense |
| <ul> <li>Э везпласност.</li> <li>Унструмянты данных</li> </ul>                                              | Artempordalusa<br>Bonovers<br>To<br>Social Mittheorem Mittheorem Mittheo | Успешно подскочено к "https://openbpm-engine.demo.huu/mont.com/engine-rest"                                                                                                    |
| [admin]                                                                                                    | ✓ ОК Ø Отмена                                                                                                    |                                                                                                    |

ß